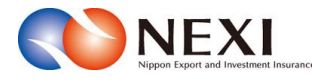

# 11. 事故に関する手続き

# 11章 事故に関する手続き

## 1. 概要

損失等発生通知、入金通知、保険金請求期間の猶予期間設定申請のお手続きを行います。

#### 対象となる保険種

当該手続きが可能な保険種は「貿易一般保険」船積後と「中小企業・農林水産業輸出代金保険」です。 貿易一般保険では、個別保険・包括保険とも、Webからお申込みできます。

本章に記載の機能は、ユーザーページの下記メニューよりご利用いただけます。

| 式会社 日本貿易保険                                      |                                                                                            |
|-------------------------------------------------|--------------------------------------------------------------------------------------------|
| ♪ユーザーページ:株式会社 様                                 | 最終ログイン日時:2023/03/22 12:34:56                                                               |
| 掲載中のお知らせはありません                                  | 🖩 保険料試算(詳細版)                                                                               |
| ▶ Web甲込状況一覧照会 …頃在おチボヤの場合はこちらにて状況をご確認いただけます。     | <ul> <li>▶ 貿易一般保険</li> <li>▶ 貿易代金貸付保険</li> </ul>                                           |
| ▶ 海外商社登録等のお手続き …個別保証特殊高の確認、バイヤーブックマークの登録はこちらから。 | ▶ その他の保険                                                                                   |
| 🕞 保険申込み・変更のお手続き                                 | <ul> <li>○ 各種情報照会</li> <li>▶ 海外商社情報</li> </ul>                                             |
| ▶ 貿易一般保険(個別)                                    | <ul> <li>▶ 保険契約情報</li> </ul>                                                               |
| ▶ 設備財包括保険                                       | ▶ 事故情報                                                                                     |
| ▶ 消費財包括保険                                       |                                                                                            |
| ▶ 企業総合保険                                        | ▲ 保険利用者情報・ユーザー管理                                                                           |
| ▶ 簡易通知型包括保険                                     | - バスワード変更                                                                                  |
| ▶ 中小企業·農林水産業輸出代金保険                              | <ul> <li>Webユーザー情報照会</li> <li>Displate#BR2合</li> </ul>                                     |
| ▶ 個別保証枠のお手続き                                    | <ul> <li>□/至情報股票会</li> <li>保険利用者情報股票会</li> </ul>                                           |
| ▶ 個別保証枠確認申込み                                    |                                                                                            |
| ▶ 決済/枠戻通知                                       | ■管理項目                                                                                      |
| ▶ 企業総合保険特約のお手続き                                 | <ul> <li>Webユーザー(管理者)情報変更</li> <li>Webユーザー(申込者)情報照会・追加・変更</li> <li>□座情報昭谷・登録・変更</li> </ul> |
| ▶ 事故に関するお手続き                                    | <ul> <li>保険利用者情報照会・変更</li> <li>アクセス履歴出力</li> </ul>                                         |
| ● 売ったまるおイオオ                                     |                                                                                            |

#### 2. 損失等発生通知

決済期限までに入金がされない場合に、NEXIにご通知ください。通知期限は、決済期限から45日以内です。 手続きの流れは次のとおりです。

2 申込情報の 入力 3 申込内容の 確認 対象保険 契約の選択 申込完了

 ユーザーページの「事故に関するお手続き」 メニューをクリックしてください。

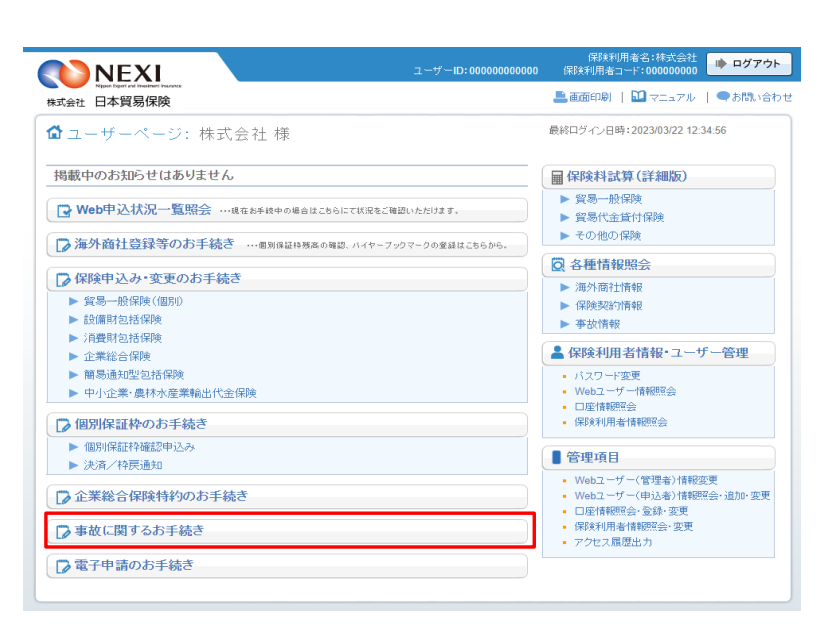

② 事故に関する手続きの「申込手続きの内容 と流れ」画面が開きますので、内容をご確 認ください。 「損失等発生通知申込へ」ボタンをクリッ

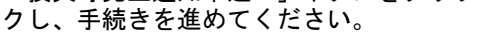

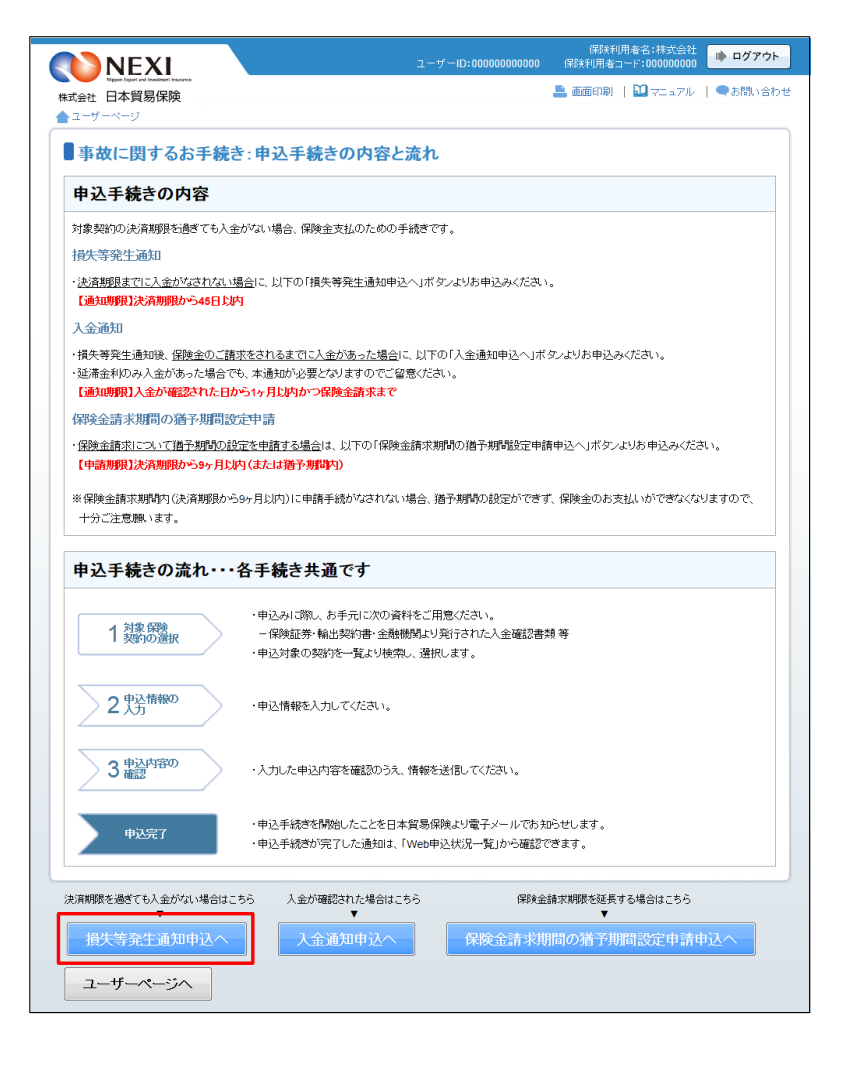

- ③ ステップ1「対象保険契約の選択」画面に 移ります。 対象保険契約の選択画面で、損失等発生通知 の対象となる保険契約を検索します。
  - ■「貿易一般保険(船積後)」または 「中小企業・農林水産業輸出代金保険」 のいずれかを選択のうえ、検索してく ださい。
  - ■検索結果の表示は最大で100件です。 検索結果が100件を超える場合は、 条件を変更して再度検索してください。

|                                                                                                    |                                                                                                    | ユーザーID:00000                                                                                                    | 保険利用者:<br>1000000 保険利用者コード                                                                                             | 名:株式会社<br>:000000000    |
|----------------------------------------------------------------------------------------------------|----------------------------------------------------------------------------------------------------|----------------------------------------------------------------------------------------------------|----------------------------------------------------------------------------------------------------|-------------------------|
| Niggen Expert and Investment Inco                                                                                                    | ave                                                                                                    |                                                                                                    | 🚢 画面印刷   🚺                                                                                                    | マニュアル   ●お問い合わ          |
| ユーザーページ 《前                                                                                                    | の画面に戻る                                                                                                    |                                                                                                    |                                                                                                    |                         |
| 損失等発生通                                                                                                    | 知:ステップ1 対象保                                                                                                    | 険契約の選択                                                                                                    |                                                                                                    |                         |
|                                                                                                    | 1 対象保険 25                                                                                                    | 申込情報の 3 申込内容<br>入力 確認                                                                                                    | ₯ 申込完了                                                                                                    |                         |
| 損失等発生通知を申                                                                                                    | 込む保険契約の選択                                                                                                    |                                                                                                    |                                                                                                    |                         |
| <ul> <li>通知の対象となる保険契</li> <li>一回のお手続きで、一つの</li> </ul>                                                                                                    | 約を検索し、該当契約(枝番)を選択し<br>D枝番の登録となります。                                                                                                    | たうえで、「申込情報の入力へ」ボタンペ                                                                                                    | を押してください。                                                                                                    |                         |
| 後索について】<br>途の冬西を入力し、絵の式の                                                                                                    | かった畑オと 途は、客山の保険切約なま                                                                                                    | 金歩オスニンボア会主オ(保険事任返了                                                                                                    | ロカぶ1年を招通した初始は表示                                                                                                    |                         |
| 検索について】<br>検索条件を入力し、検索ボら<br>いずれかびとつ検索条件を<br>貿易一般保険(船積後)の場<br>主)画面操作を行わないまま                                                                                                    | かを押すと、締結済みの保険契約を持<br>入力すれば検索をすることができます。<br>拾は、個別包括区分を必ず選択して<br>一定時間を経過すると 再度ログイン                                                                                                    | 検索することができます(保険責任終了<br>が、検索条件の複数入力や検索条件の<br>検索を実行してください。<br>が必要となり、入力された内容は破棄                                                                                                    | 日から1年を超過した契約は表示<br>)変更により、検索結果を絞る事:<br>されますので、ご注意ください。                                                                 | されません)。<br>を推奨します。      |
| 検索について】<br>検索条件を入力し、検索ボら<br>いずれかひとつ検索条件を<br>図易一股保険(総積後)の場<br>主)画面操作を行わないまま<br>保険種(てん補範囲)                                                                                                    | ひを押すと、締結済みの保険契約をた<br>入力すれば検索をすることができます<br>合は、個別可括区分を必ず選択してす<br>ニア時間を経過すると 再度ログイン<br>2005年の時間で、「留積後」▼                                                                                                    | ※索することができます(保険者任終了<br>が、検索条件の複数人力や検索条件の<br>検索を実行してください。<br>が必要となり、入力された内容は破棄<br>個別包括区分                                                                                                    | 日から1年を超過した契約は表示<br>)変更により、検索結果を叙る事<br>されますので、ご注意ください。                                                                  | されません)。<br>を推奨します。      |
| 保報について1<br>除空条件を入力し、検索ボジ<br>いずれかびとつ検索条件を<br>望易一般保険(紛構後)の増<br>注)画面操作を行わないまま<br>保険種(てん補範囲)<br>保険証券番号                                                                                                    | 2. を押すと、締結済みの(保険契約をた<br>入力すれば検索をすることができます。<br>合は、個別包括区分を必ず選択しても<br>一定開閉を送すると、運用したイ<br>20月一般保険(時時後)▼                                                                                                    | ※奈することができます(保険責任終了<br>が、検索条件の複数入力や検索条件の<br>検索を実行してください。<br>が必要となり、入力された内容は破棄<br>個別包括区分<br>輸出契約等番号                                                                                                    | 日から1年を超過した契約は表示<br>変更により、検索結果を絞る事<br>されますので、ご注意ください。                                                                   | されません)。<br>を推奨します。      |
| 段案こい(2)<br>検索条件を入力し、検索水(2)<br>(水気)(わび)とつ検索条件を<br>図用・触貨幣(総括核)の後<br>主)画面操作を行わないまま<br>保険種(てん補範囲)<br>保険証券番号<br>保険証券番号                                                                                                    | 2) を押すと、締結済みの保険契約を8<br>入力すれば検索をすることができます。<br>合は、個別回転任めうを必ず発現して<br>- 定時間的に構成する、単度ロジィー<br>- 空時間的に構成する。単度ロジィー<br>- 空時間には、個別目的1000<br>                                                                                                    | *熱することができます(用除責任終了<br>が、検索条件の増取入力や検索条件の<br>携容案(計してえれ)。<br>か必要とない、入力されにわ号は破棄<br>(個別包括区分<br>輸出契約等番号) ● 西暦 年 月                                                                                                    | 日から1年を超過した契約は表示<br>変更により、検索結果を級る事<br>対ますので、ご注意でださい。<br>(半角英数字26文字以内)<br>日                                              | されません)。<br>と推奨します。      |
| <b>探索二ついて)</b><br>採売条件を入力し、検索ボジ<br>いずれたびとつ持定条件を<br>(主) 画面操作を行わないまま<br>(保険種(てん補範囲)<br>(保険類等時号<br>(保険数等)等結日<br>輸出契約等締結日                                                                                                    | アンを押すと、締結済みの(保険契約をた<br>入力すれば年秋をすることができます)<br>古山、個別日は年秋をすることができます)<br>日本の日本の日本の日本の日本の日本の日本の日本の日本の日本の日本の日本の日本の日                                                                                                    | *常することができます(用料表件係すの)<br>(利料素件の背限ス人力や構築条件の<br>#客を実行いてくされ)。<br>か必要とない、人力され(25)<br>(1)、人力され(25)<br>(1)、人力され(25)<br>(1)、人力され(25)<br>(1)、人力)<br>(1)、人力)(1)、(1)、(1)、(1)、(1)、(1)、(1)、(1)、(1)、(1)                                                                                                    | 日から1年を招急した契約は表示<br>②変更により、検索結果を訳る争<br>されますので、ご注意(ださい。<br>・<br>・<br>・<br>・<br>・<br>・<br>・<br>・<br>・<br>・<br>・<br>・<br>・ | されません)。<br>を推測します。      |
| 保知こういて1<br>保奈会作を入力し、検索がら<br>いずれかびとう接流会件を<br>一般で取り依然後の均<br>全部の単体を行わないまま<br>保険経動が単結日<br>保険経動が単結日<br>輸出契約均等結日<br>支払国(国コード)                                                                                                    | 2、5年72、總統第4のの(開始後期)544<br>入井市は14年6年52、5×7635 年<br>5431、昭和1545 年<br>5431、昭和1545 年<br>5431、昭和1545 年<br>5431、昭和1545 年<br>5431、昭和1545 年<br>5431、日本1545 年<br>5431、日本1545 年<br>5431、日本1545 年<br>5431 年<br>5431 8<br>1<br>5431 8<br>1<br>5431 8<br>1<br>5431 8<br>1<br>5431 8<br>1<br>5431 8<br>1<br>5431 8<br>1<br>5431 8 |                                                                                                    | 日から1年をお急した怒がは表示<br>②変更により、検索結果を扱る事<br>されますので、ご注意がされ、。<br>(半角英数字25文字以内)<br>日                                            | は1ません)。<br>活催鏡します。      |
| 保知こういて1<br>保奈会作も入力し、快奈小<br>後奈会作も入力し、快奈小<br>(東奈会作も入力し、大奈二<br>(東奈金)<br>一般百年(初入しこまま<br>(保険種子)<br>一般百年(小茶碗面)<br>(保険麺子)<br>一般百年(小茶碗面)<br>(保険麺子)<br>(保険麺子)<br>「保険麺子)<br>(保険麺子)<br>(保険麺子)<br>(保険麺子)<br>(保)<br>(本)<br>(本)<br>(本)<br>(本)<br>(本)<br>(本)<br>(本)<br>(本 | 2、5年72 (細結為4の(開始を))<br>大田市(本語を)ならいできた。<br>大田市(本語を)ならいできた。<br>1431 (明治)<br>1431 (明治)<br>1431 (明h)<br>1431 (明h)<br>1431 (明h)<br>1431 (明h)<br>1431 (mh)<br>1431 (mh)<br>1431 (mh)<br>1431 (mh)<br>1431 (mh)<br>1431 (mh)<br>1431 (mh)<br>1431 (mh)<br>1431 (mh)<br>1431 (mh)                                                                                                    | *常することかできます(用料表件紙下)<br>(検索集件の)提取入力や林茶菜中の<br>後本気がしくしたい同時は被薬<br>から変とない人力された内切は被薬<br>(加)提加)を加入力ではた内切は被薬<br>(加)提加)を加入力ではた内切は被薬<br>(加)提加)を行うため、<br>(加)になったの<br>(加)になったの)(1)(1)(1)(1)(1)(1)(1)(1)(1)(1)(1)(1)(1) | 日から1年を超過した5級71ま表示<br>2変更により、検索編集を826巻<br>並れますので、ご注意べたい。<br>(半売買販売255文平以内)<br>日                                         | されません)。<br>24推奨します。<br> |

- ④ 検索結果に表示された変更対象の保険契約 の枝番のラジオボタンにチェックを入れて 「申込情報の入力へ」ボタンをクリックし てください。
  - ※ 申込対象の保険契約が選択されていない と、「申込情報の入力へ」ボタンをクリ ックしても先に進めません。
  - 複数の枝番がある契約では、枝番の をクリックし、全ての枝を表示した上で 選択してください。
  - 貿易一般保険(船積後)または中小企業 ・農林水産業輸出代金保険の損失等発生 通知発出対象契約のみが表示されます。
  - 証券記載の枝番号毎の決済予定日から 1年を超過した保険契約は表示されません。 1つの枝番号内に複数の決済予定日が登録 されている場合は、一番遅い決済予定日 から起算します。

■「戻る」ボタンをクリックすると、「申込手続きの内容と流れ」画面に戻ります。

| <b>NEXI</b>                    |                                           |                                                                    | ב                                    | ーザーID:0000                            | 1425年<br>10000000 保険利用者:                        | )からら・1本系(201<br>コード:00000000 |                                        |
|--------------------------------|-------------------------------------------|--------------------------------------------------------------------|--------------------------------------|---------------------------------------|-------------------------------------------------|------------------------------|----------------------------------------|
| 式会社 日本貿易保険                     |                                           |                                                                    |                                      |                                       | 💄 画面印刷                                          | 🛄 VI a 71                    | /   ●お問い合わ                             |
| ユーザーページ < 前                    | の画面に戻る                                    |                                                                    |                                      |                                       |                                                 |                              |                                        |
| 損失等発生通                         | 知:ステッ                                     | プ1 対象保険契                                                           | 約の選                                  | 択                                     |                                                 |                              |                                        |
|                                | 1 対象保<br>契約の                              | 険 2 申込情報<br>選択 2 入力                                                | RO D                                 | 3 申込内容 確認                             | 切 申込完了                                          |                              |                                        |
| 15/1-空ッシューンスイロズ・ロン             | `1 ±\/D#\$\$###                           |                                                                    |                                      |                                       |                                                 |                              |                                        |
| ・通知の対象となる保険契約<br>・一回のお手続きで、一つ0 | らしません。<br>約を検索し、該当<br>り枝番の登録とな            | のり送い<br>契約(枝番)を選択したうえで<br>ります。                                     | 、「申込情報                               | の入力へ」ボタン                              | を押してください。                                       |                              |                                        |
|                                | たを押すと、締結<br>しカすれば検索<br>合は、個別包括<br>一定時間を経過 | 済みの保険契約を検索する。<br>そすることができますが、検索<br>区分を必ず選択して検索を実<br>すると、再度ログインが必要。 | ことができま<br>条件の複数<br>行してくださ<br>となり、入力に | す(保険責任終う<br>入力や検索条件<br>い。<br>された内容は破損 | 7日から1年を超過した契約<br>の変更により、検索結果を終<br>結れますので、ご注意くださ | は表示されません<br>る事を推奨します<br>い。   | ).<br>F.                               |
| 保険種(てん補範囲)                     | 貿易一般保険                                    | (船積後) 💌                                                            | í                                    | 朙泡括区分                                 | 1:個別保険                                          | •                            |                                        |
| 保険証券番号                         | 99 - 9                                    | - 99 - 999999                                                      |                                      | 創出契約等番号                               | XXXXXXXXXXXXXXXXXXXXXXXXXXXXXXXXXXXXX           | 0000000000<br>内)             |                                        |
| 保険契約締結日                        | 西暦 2014 年                                 | 04月01日 🔳 ^                                                         | ~ 西暦2                                | 014年12月                               | 31 8 🔳                                          |                              |                                        |
| 輸出契約等締結日                       | 西暦 2014 年                                 | 04月01日 🔳 ^                                                         | ~ 西暦 2                               | 014年12月                               | 31 🗄 🔳                                          |                              |                                        |
| 支払国(国コード)                      | 999 (半角数                                  | (字3桁) 国コードの検                                                       | 索はこちら                                | XXXXX                                 | XXXXXXXX                                        |                              |                                        |
| 支払人(バイヤーコード)                   | 99999999                                  | ド角数字7桁) バイヤーコー                                                     | ドの検索はこ                               | 56 XXXX                               | 20000000                                        |                              |                                        |
|                                |                                           | 入力な                                                                | 7UP                                  | 検索                                    | ]                                               |                              |                                        |
| 冬菇果>9件が該当しまし                   | た                                         |                                                                    |                                      |                                       |                                                 |                              |                                        |
| 保険種(てん補範囲)                     | 個別包括<br>区分                                | 保険証券番号                                                             | 枝番                                   | 保険契約<br>締結日                           | 輸出契約等番号                                         | 輸出契約等<br>締結日                 | 支払国                                    |
| 貿易一般保険(船積後)                    | 個別                                        | 99-9-99-9999999                                                    |                                      | -                                     | -                                               | -                            | -                                      |
| 貿易一般保険 (船積後)                   | 個別                                        | 99-9-99-9999999                                                    | 00 ©                                 | 2014/04/01                            | *****                                           | 2014/04/01                   | ****                                   |
| 貿易一般保険(船積後)                    | 個別                                        | 99-9-99-9999999                                                    |                                      |                                       | -                                               |                              | -                                      |
|                                |                                           |                                                                    | 00 ©                                 | 2014/04/01                            | *****                                           | 2014/04/01                   | XXXXXXXXXXXXXXXXXXXXXXXXXXXXXXXXXXXXXX |
|                                |                                           |                                                                    | © 01                                 | 2014/04/01                            | *****                                           | 2014/04/01                   | ****                                   |
| 貿易一般保険(船積後)                    | 個別                                        | 99-9-99-9999999                                                    |                                      | -                                     | -                                               | -                            | -                                      |
| 貿易一般保険(船積後)                    | 個別                                        | 99-9-99-9999999                                                    | © 01                                 | 2014/04/01                            | *****                                           | 2014/04/01                   | ****                                   |
| 留易一般保険(船積後)                    | 個別                                        | 99-9-99-9999999                                                    | © 00                                 | 2014/04/01                            | *****                                           | 2014/04/01                   | ****                                   |
| 貿易一般保険(船積後)                    | 個別                                        | 99-9-99-9999999                                                    | © 00                                 | 2014/04/01                            | *****                                           | 2014/04/01                   | ****                                   |
| 貿易一般保険(船積後)                    | 個別                                        | 99-9-99-9999999                                                    | 0 0                                  | 2014/04/01                            | *****                                           | 2014/04/01                   | xxxxxxxxxxxxx                          |
| 貿易一般保険(船積後)                    | 個別                                        | 99-9-99-9999999                                                    | 0 00                                 | 2014/04/01                            | *****                                           | 2014/04/01                   | ****                                   |
|                                |                                           | m                                                                  |                                      |                                       |                                                 |                              | ÷                                      |
| $\frown$                       |                                           | _                                                                  |                                      |                                       |                                                 |                              |                                        |
| (戻る)                           |                                           |                                                                    |                                      | 報の入力へ                                 |                                                 |                              |                                        |
|                                |                                           |                                                                    |                                      |                                       |                                                 |                              |                                        |

- ⑤ ステップ2「申込情報の入力」画面に移ります。
   画面にしたがって申込内容を入力してください。
   ※ 入力欄がピンク色の項目は入力が必須で
  - ※ 大力傾かとフク巴の項目は大力が必須です。 す。

必要な項目を入力したら、「申込内容の確 認へ」ボタンをクリックし、次のステップ へ進んでください。

- ② のついた項目名をクリックすると、 各項目のヘルプがポップアップ画面で 開きます。
- 「事故情報の入力」は、事故の概要を 入力するエリアです。

2 「損失に至った経緯等」は、これまでの 経緯を入力するエリアです。

※ 右画面サンプルは「貿易一般保険」の 船積後事故の例です。保険種によって 表示される項目が異なる場合があります ので、内容をよく読んで入力してください。

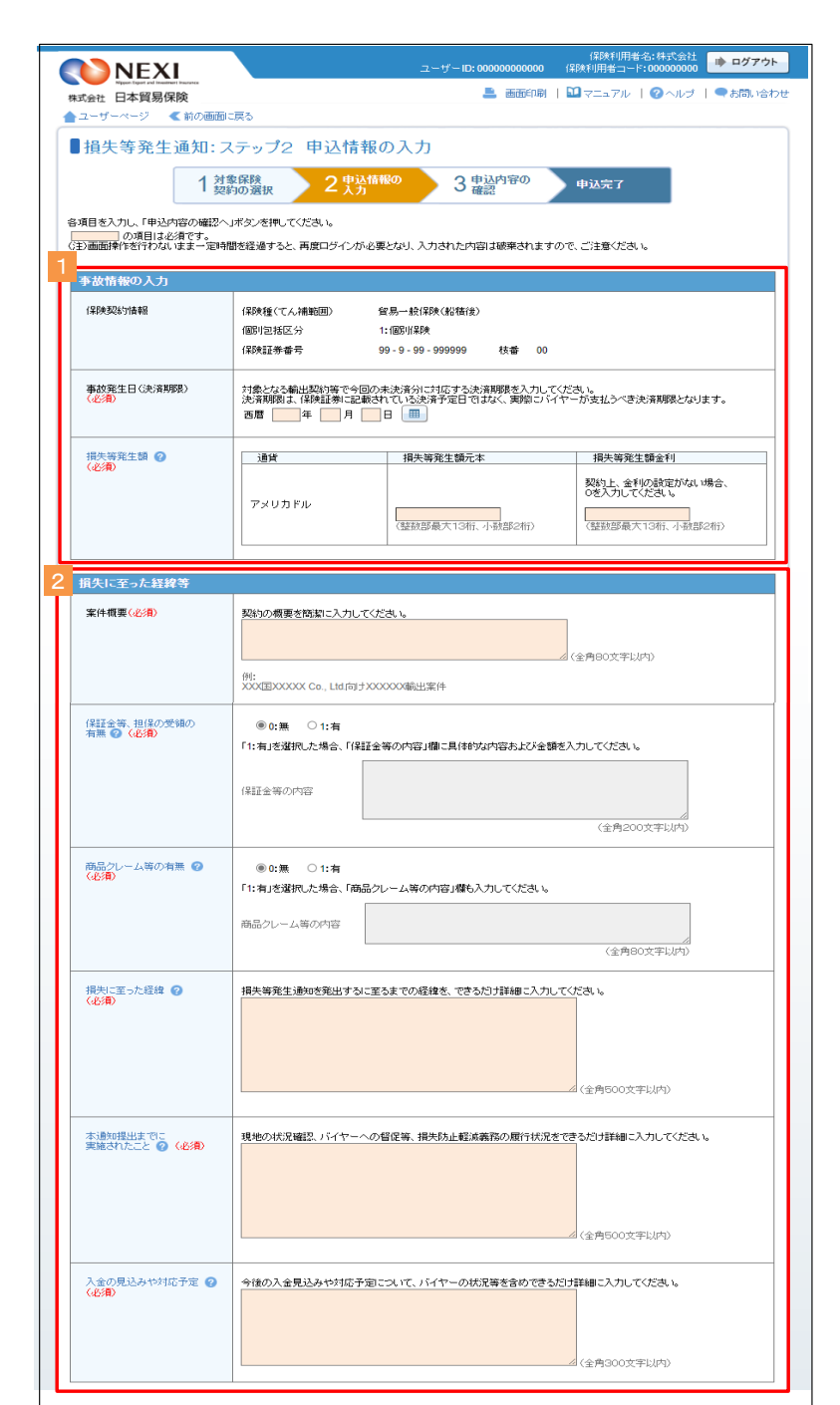

(次ページへ続く)

- ■「担当者情報」欄には、ログインしているWebユーザーの登録情報が表示されます。 当該申込みについてのNEXIからの問い合わせ先となります。 原則、Webで入力または申込みを行ったWebユーザーを問い合わせ先とさせていただきますが、別の方を問い合わせ先とする場合は、ここで上書き入力をしてください。 なお、あくまで当該申込みの問い合わせ 先としての情報ですので、Webユーザーの登録情報自体は上書きされません。
- ■「戻る」ボタンをクリックすると、ステップ1「対象保険契約の選択」画面に戻ります。

| 所周名<br>(必須)     | (全角25文字以内)                                     |
|-----------------|------------------------------------------------|
| 役職名             | (金角50文字以内)                                     |
| 氏名<br>(必須)      | ここに入力された方あてに方間、合わせるします。<br>(全角50文字以内)          |
| 電話番号            | (半角数字20文字以内)<br>例:03-1234-XXXX                 |
| メールアドレス<br>(必須) | ここに入力されたメールアドレスあてにお聞い合わせをします。<br>(半角英数字50文字以内) |

(前ページの続き)

⑥ ステップ3「申込内容の確認」画面に移ります。
 入力した申込内容が正しいか、ご確認ください。

内容が正しければ「申込む」ボタンをクリ ックし、申込完了画面へ進んでください。

- 内容を修正する場合は「修正する」ボタンをクリックしてください。
  ⑤に戻ります。
- ここまでの入力内容は保存され、Web申込番号が振られます。 Web申込番号は、画面上部にオレンジ色で表示されます。 申込みを完了しない場合でも「Web申込状況一覧」から手続きを再開することができます(「4章 Web申込状況一覧照会4.手続きの再開方法」を参照ください)。
  - 後で申込みを行う場合は、「Web申込状況 一覧へ」ボタンをクリックしてください。

| N上X1<br>日本貿易保険<br>ページ<br>等発生通知:ス<br>1 約3<br>第2<br>第3<br>第4<br>第4<br>第4<br>第4<br>第4<br>第4<br>第4<br>第4<br>第4<br>第4                                                                                                    | テップ3 月           除留課<br>100週択           編記、てください。           第二、1016-0105-0001で           次約通貨           元本           金利           有無           内容                                                                                                    | Construction     Construction     Construction |  |  |
|----------------------------------------------------------------------------------------------------|----------------------------------------------------------------------------------------------------|----------------------------------------------------------------------------------------------------|--|--|
| コークスの状況 ページ  第第  第二  第第  第二  第二  第二  第二  第二  第二  第                                                                                                    | テップ3 日<br>除存時<br>認見てください。<br>1907 選択<br>第2月 てください。<br>1907 第3月 1907 で<br>次次 30 10 10 10 10 10 10 10 10 10 10 10 10 10                                                                                                    | P込内容の確認         3 単込行部の<br>確認         単込完了           2 小力         3 単込行部の<br>確認         単込完了           *保存されており、お申込みを完了しない場合でも「Web申込优況一覧」から           2 駅一点探診 (総括車)           1 1:国際保線           99-99-999999           00           2014年07月01日           2014年07月01日           2014年07月01日           2014年07月01日           2014年07月91日           212,222,229,99           22,222,229,99                                                                                                    |  |  |
| <ul> <li>等発生通知:ス</li> <li>1 対処</li> <li>1 対応</li> <li>1 対応</li> <li1 li="" 対応<=""> <li>1 対応</li></li1></ul> | テップ3 月<br>6 6 時<br>6 6 時<br>6 6 時<br>6 7 5 6 10 5 500 17<br>5 7 5 2 10 5 500 17<br>5 7 5 2 10 5 500 17<br>5 7 5 2 10 5 500 17<br>5 7 5 2 10 5 500 17<br>5 7 5 2 10 5 500 17<br>5 7 5 2 10 5 500 17<br>5 7 5 500 17<br>5 7 5 500 17<br>5 7 5 500 17<br>5 7 5 500 17<br>5 7 5 500 17<br>5 7 5 500 17<br>5 7 5 500 17<br>5 7 5 500 17<br>5 7 5 500 17<br>5 7 5 500 17<br>5 7 5 500 17<br>5 7 500 17<br>5 7 500 17 | な内容の確認           2 売込情報の<br>(第年3hており、お申込みそ完てレない場合でも「Web申込状況一覧」から           第年-転得款 (総株地)           1:1個別保録           99-9-99-9999           00           2014年07月01日           2014年07月01日                                                                                                    |  |  |
| 1                                                                                                    | 住留時<br>(50)選択<br>紹乱,てください。<br>016-0105-0001で<br>(たさい。<br>契約通貨<br>元本<br>全利<br>有無<br>内容                                                                                                    | 2 中込着報の         3 申込行20         申込完7           2 保存されており、お申込みを完了しない場合でも「Web申込状況一覧」から         ************************************                                                                                                    |  |  |
|                                                                                                    | 30歳秋<br>1015-015-0015-015-0001で<br>「ださい。<br>契約道貨<br>元本<br>金利<br>有無<br>内容                                                                                                    |                                                                                                    |  |  |
|                                                                                                    | 認定でください。                                                                                                    | 常保存されており、お申込みモ党フレない場合でも「Web申込状況一覧」から<br>繁厚。一般深彩 (船街地)<br>1:1回別深秋<br>99-9-99-99999<br>00<br>2014年07月01日<br>2014年07月01日<br>2014年07月01日<br>2214年07月01日<br>221585555555555555555555555555555555555                                                                                                    |  |  |
| ご中述にデジス現して、<br>生活れりの前部<br>勝様でへ新期間><br>第種でく、新期間><br>第種でく、新期間><br>第種で、「新期間><br>第種で、「新期間><br>第<br>第<br>2<br>2<br>2<br>2<br>2<br>2<br>2<br>3<br>4<br>4<br>4<br>8<br>5<br>4<br>5<br>4<br>5<br>4<br>5<br>5<br>5<br>5<br>5<br>5<br>5<br>5<br>5<br>5<br>5<br>5<br>5                                                                                                    | だない。<br>契約通貨<br>元本<br>全利<br>有無<br>内容                                                                                                    |                                                                                                    |  |  |
| 二世のパリリー語 る 新                                                                                                    | 契約通貨           元本           全利                                                                                                    | 留易一般保険(低結構後)             1:個別保険             99-9-99-99999                                                                                                    |  |  |
| 株種(てん補範囲)  約回該区分  第 第 第 第 第 第 第 第 第 第 第 第 第 第 第 第 第 第                                                                                                    | 契約通貨           元本           全利                                                                                                    | 室房一岐785x (42344á)             111個別1年3年             99-9-99-99999             00             2014年07月01日             2014年07月01日             214年07月01日             22122.222.999             22.222.229.99             22.222.229.99                                                                                                    |  |  |
| 刻刻花区分<br>残ぽ労毎号<br>等<br>動発生日(大川明瞭)<br>知日<br>二<br>矢発生語<br>二<br>二<br>二<br>二<br>二<br>二<br>二<br>二<br>二<br>二<br>二<br>二<br>二                                                                                                    | 契約通貨           元本           全利                                                                                                    | 1:回影/序決         99-9-99-99999         00         2014年07月01日         2014年07月01日         2014年07月01日         221222.222.999         22222.229.99         22222.229.99                                                                                                    |  |  |
|                                                                                                    |                                                                                                    | 99-3-93-399399           00           2014年07月01日           2014年07月01日           アメリカドル           ZZ_ZZZ_ZZ2 229 99           ZZ_ZZZ ZZ9 99                                                                                                    |  |  |
| -<br>放発生日(北京邦戦)<br>加日<br>-<br>安元経緯等<br>-<br>作概要<br>経生<br>-<br>-<br>-<br>-<br>-<br>-<br>-<br>-<br>-<br>-                                                                                                    | 契約通貨       元本       金利                                                                                                    | Contemportation     Contemportation     Contemportation |  |  |
| 知日<br>朱発生額<br><u>至った経緯等</u><br>伴概素<br>経金、担保の受領<br>品化・ム等                                                                                                    | 契約通貨       元本       金利                                                                                                    | 2014年07月01日           アメリカドル           ZZ_ZZZ_ZP 99           ZZ_ZZZ_ZP 99                                                                                                    |  |  |
| 失発生語<br><u>至った経緯等</u><br>(件概要<br>経金、担保の受領<br>品化 - ム等                                                                                                    | 契約通貨       元本       金利                                                                                                    | アメリカドル     ZZ_ZZZ_ZZ9 99     ZZ_ZZZ_ZZ9 99     ZZ_ZZZ_ZZ9 99     ZZ_ZZZ_ZZ9 99                                                                                                    |  |  |
| 失発生精<br><u>至った経緯等</u><br>件概要<br>経金、担保の受補<br>品化レーム等                                                                                                    | 元本       金利       有無       内空                                                                                                    | ZZ,ZZZ,ZZ9.99           ZZ,ZZZ,ZZ9.99           V000000000000000000000000000000000000                                                                                                    |  |  |
| <u>至った経緯等</u><br>件概要<br>証金、担保の受領<br>品化ーム等                                                                                                    | 全利                                                                                                    | ZZ,ZZZ,ZZ9 99                                                                                                    |  |  |
| <u>至った経緯等</u><br>件概要<br>証金、担保の受領<br>品化 ーム等                                                                                                    | 有無                                                                                                    | 20000000000000000000000000000000000000                                                                                                    |  |  |
| 件概要<br>経金、担保の受領<br>品化 ーム等                                                                                                    | 有無                                                                                                    |                                                                                                    |  |  |
| 辞金、担保の受雑<br>品化 ーム等                                                                                                    | 有無                                                                                                    |                                                                                                    |  |  |
| 品クレーム等                                                                                                    | 内宴                                                                                                    | 無                                                                                                    |  |  |
| 品化ーム等                                                                                                    | 1.3.0.                                                                                                    | -                                                                                                    |  |  |
|                                                                                                    | 有無                                                                                                    | *                                                                                                    |  |  |
|                                                                                                    | NAR.                                                                                                    |                                                                                                    |  |  |
|                                                                                                    |                                                                                                    |                                                                                                    |  |  |
| 失に至った経緯                                                                                                    |                                                                                                    |                                                                                                    |  |  |
|                                                                                                    |                                                                                                    | 20000000000000000000000000000000000000                                                                                                    |  |  |
|                                                                                                    |                                                                                                    | 200000000000000000000000000000000000000                                                                                                    |  |  |
|                                                                                                    |                                                                                                    | 20000000000000000000000000000000000000                                                                                                    |  |  |
| 通知提出までに実施され7                                                                                                    | 528                                                                                                    |                                                                                                    |  |  |
|                                                                                                    |                                                                                                    | x0000000000000000000000000000000000000                                                                                                    |  |  |
|                                                                                                    |                                                                                                    | 00000000000000000000000000000000000000                                                                                                    |  |  |
| 金の見込みや対応予定                                                                                                    |                                                                                                    | 20020000000000000000000000000000000000                                                                                                    |  |  |
| 皆情報                                                                                                    |                                                                                                    |                                                                                                    |  |  |
| 属名                                                                                                    |                                                                                                    | xxxxxxxxxxxxxxxxxxxxxxxxxxxxxxxxxxxxxx                                                                                                    |  |  |
| 職名                                                                                                    |                                                                                                    | 20000000000000000000000000000000000000                                                                                                    |  |  |
| 8                                                                                                    |                                                                                                    | XX XX                                                                                                    |  |  |
| 話番号                                                                                                    |                                                                                                    | 11-1111-1111                                                                                                    |  |  |
| ールアドレス                                                                                                    |                                                                                                    | 200(@200.300                                                                                                    |  |  |
| 生通知にかかる保険                                                                                                    | 金請求期限                                                                                                    |                                                                                                    |  |  |
| 求期限                                                                                                    |                                                                                                    | 2015年03月31日                                                                                                    |  |  |
| 生通知にかかる参考                                                                                                    | 情報                                                                                                    |                                                                                                    |  |  |
| 保険者                                                                                                    |                                                                                                    | 999999999 : XXXXXXXXXX                                                                                                    |  |  |
| ήΞ.                                                                                                    |                                                                                                    | 999 : XXXX                                                                                                    |  |  |
| 14回                                                                                                    |                                                                                                    | 999 : XXXX                                                                                                    |  |  |
| 仙人                                                                                                    |                                                                                                    | aaaaaaa xxxxxxxxxxxxxxxxx aaaaaaaa xxxxxx                                                                                                    |  |  |
| 出来的等の相手国                                                                                                    |                                                                                                    | 99999990 · XXXXXXXXXXX                                                                                                    |  |  |
| 1111 III                                                                                                    |                                                                                                    | 999 : XXXX                                                                                                    |  |  |
| 証人                                                                                                    |                                                                                                    | 9999999 : XXXXXXXXXXXXXXXXXXXXXXXXXXXXX                                                                                                    |  |  |
| 約通貨(申込対象枝)                                                                                                    |                                                                                                    | アメリカドル                                                                                                    |  |  |
| 約金額(申込対象枝)                                                                                                    |                                                                                                    | 222,222,229                                                                                                    |  |  |
| 一番一种"原用""老一部"——"这一才,这一位一拍一拍一出一出一部一部一彩,彩                                                                                                    | <ul> <li>40 見込みや対応予定</li> <li>16 様</li> <li>16 様</li> <li>16 様</li> <li>16 名</li> <li>16 名</li> <li>16 名</li> <li>16 名</li> <li>16 名</li> <li>16 名</li> <li>16 名</li> <li>16 名</li> <li>16 名</li> <li>17 わえる</li> <li>18 日</li> <li>18 日</li> <li>18 日</li> <li>18 日</li> <li>18 日</li> <li>18 日</li> <li>18 日</li> <li>18 日</li> <li>18 日</li> <li>18 日</li> <li>18 日</li> <li>18 日</li> <li>18 日</li> <li>18 日</li> <li>18 日</li> <li>18 日</li> <li>18 日</li> <li>19 日</li> <li>19 日&lt;</li></ul>                                                                                                    | キロ 見込みや対応予定 R4 使 R4 使 R4 にの見込みや対応予定 R4 にの見ていたいから保険金請求期限の 第4 の見ていたいから保険金請求期限の 第4 の見ていたいから保険金請求期限の 第4 の見ていたいからな考情報のの目前の目前の目前の目前の目前の目前の目前の目前の目前の目前の目前の目前の目前                                                                                                    |  |  |

- ⑦ 申込みが完了しました。
   Web申込番号とWeb申込日時をご確認ください。
  - 事故に関する手続きを続けて行う場合は、「続けて申込みへ」ボタンをクリックしてください。
  - 手続きの状況や申込内容の確認を行う 場合は、「Web申込状況一覧へ」ボタ ンをクリックしてください。
  - ■他の手続きや情報照会を行う場合は、 「ユーザーページへ」ボタンをクリ ックしてください。

| 且失等発生通知:申议                                   |                                    |      |
|----------------------------------------------|------------------------------------|------|
| 1 対象目 契約の                                    | 職 2 申込情報の 3 申込内容の<br>通道択 3 確認      | 申込完了 |
| 申込みを受け付けました。<br>/eb申込番号は下記のとおりです。お問い         | い合わせの際には、Web申込番号をお伝えください。          |      |
| Web申込番号                                      | 2016-0105-0001                     |      |
| Web申込日時                                      | 2016年01月05日 12時 00分                |      |
| i続きの状況、申込内容のご確認は、「We<br>別ナてお申込みを行う場合は、「続けて申) | 地申込状況一覧から行えます。<br>ふみヘリボタンを押してください。 |      |
| Web申込状況一覧へ                                   | 続けて申込みへ                            |      |
| ユーザーページへ                                     |                                    |      |
|                                              |                                    |      |

| 便利な機能                                                    |
|----------------------------------------------------------|
| 申込みが完了しNEXIに申込情報が送信されると、申込みを行ったWebユーザー、Webユーザー(管理者)および入力 |
| を行ったWebユーザーあてに申込受付メールが自動配信されます。送信先のメールアドレスは、申込みを行う時点     |
| において、Webユーザー(申込者)およびWebユーザー(管理者)情報として登録されているメールアドレスです。   |
| 損失等発生通知の手続進捗状況は、「Web申込状況一覧」にてご確認ください。「手続完了」となりましたら手続     |
| きは完了しております。「Web申込状況一覧」については「4章 Web申込状況一覧照会」をご参照ください。     |

# 11章 事故に関する手続き

#### 3. 入金通知

損失等発生通知の後、保険金の請求までの間に入金があった場合、NEXIにご通知ください。 通知期限は、入金が確認された日から1ヶ月以内かつ保険金請求までです。 手続きの流れは次のとおりです。

|                             | 1 対象保険<br>契約の選択 | 2 申込情報の<br>入力 | 3 申込内容の<br>確認                               | 申込完了      |
|-----------------------------|-----------------|---------------|---------------------------------------------|-----------|
| <ol> <li>ユーザーページよ</li></ol> | より、「事故に関        | するお手          | NEXI                                        |           |
| 続き」メニューを                    | をクリックしてく        | ださい。          | Rype Fage Fage Fage Fage Fage Fage Fage Fag | ユーザーID: 0 |

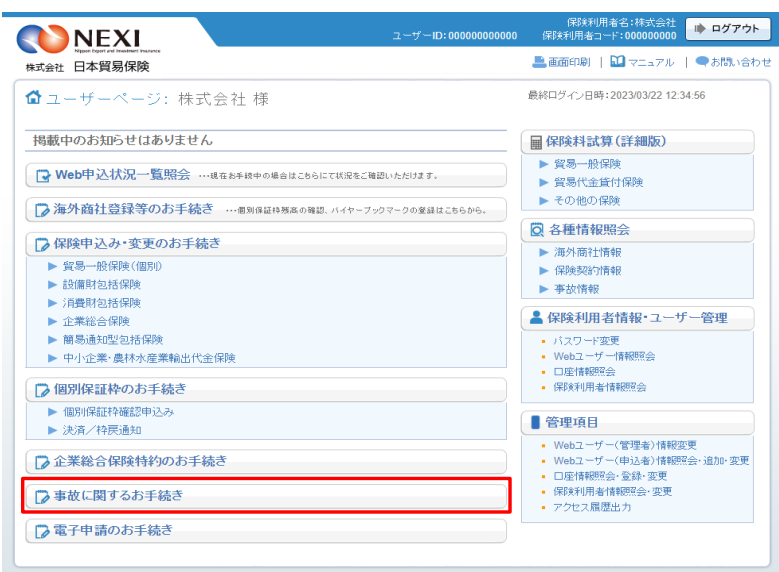

② 事故に関する手続きの「申込手続きの内容 と流れ」画面が開きますので、内容をご確 認ください。 「入金通知申込へ」ボタンをクリックし、 手続きを進めてください。

保険利用者名:株式会社 保険利用者コード:00000000 ログアウト NEXI ューザーID:00000000000 💄 画面印刷 | 🛄 マニュアル | 🗨 お問い合わせ 株式会社 日本貿易保険 **≜**⊒-t ■事故に関するお手続き:申込手続きの内容と流れ 申込手続きの内容 対象契約の決済期限を過ぎても入金がない場合、保険金支払のための手続きです。 損失等発生通知 ・決済期限までに入金がなされない場合に、以下の「損失等発生通知申込へ」ボタンよりお申込みください。 【通知期限】決済期限から45日以内 入金通知 ・損失等発生通知後、保険金のご請求をされるまでに入金があった場合に、以下の「入金通知申込へ」ボタノよりお申込みください。 ・延滞金利のみ入金があった場合でも、本通知が必要となりますのでご留意ください。 【通知期現】入金が確認された日から1ヶ月以内かつ保険金請求まで 保険金請求期間の猶予期間設定申請 ・保険金請求について猶予期間の設定を申請する場合は、以下の「保険金請求期間の猶予期間設定申請申込へ」ボタンよりお申込みください。 【申請期限】決済期限から9ヶ月以内(または猶予期間内) ※保険金請求期間内(決済期限から9ヶ月以内)に申請手続がなされない場合、猶予期間の設定ができず、保険金のお支払いができなくなりますので、 十分ご注意願います。 申込手続きの流れ・・・各手続き共通です ・申込みに際し、お手元に次の資料をご用意ください。 1対象保険 契約の選択 - 保険証券・輸出契約書・金融機関より発行された入金確認書類 等 ・申込対象の契約を一覧より検索し、選択します。 2 申込情報の 入力 ・申込情報を入力してください。 3 申込内容の 確認 ・入力した申込内容を確認のうえ、情報を送信してください。 ・申込手続きを開始したことを日本貿易保険より電子メールでお知らせします。 申込完了 ・申込手続きが完了した通知は、「Web申込状況一覧」から確認できます。 決済期限を過ぎても入金がない場合はこちら 入金が確認された場合はこちら 保険金請求期限を延長する場合はこちら 保険金請求期間の猶予期間設定申請申込へ ユーザーページへ

- ③ ステップ1「対象保険契約の選択」画面に 移ります。 対象保険契約の選択画面で、入金通知の対 象となる保険契約を検索します。
  - ■「貿易一般保険(船積後)」または 「中小企業・農林水産業輸出代金保険」 のいずれかを選択のうえ、検索してく ださい。
  - ■検索結果の表示は最大で100件です。 検索結果が100件を超える場合は、 条件を変更して再度検索してください。
- ▶ ログアウト 💄 画面印刷 | 🛄 マニュアル | 🗨 お問い合わせ 株式会社 日本貿易保険 ▲ ユーザーページ 《前の画面に戻る ■入金通知:ステップ1 対象保険契約の選択 1対象保険 2単込情報の 2次約の選択 3 申込内容の 確認 入金通知を申込む保険契約(確定済みの損失等発生通知対象契約)の選択 ・通知の対象となる保険契約を検索し、該当契約を選択したうえで、「申込情報の入力へ」ボタンを押してください 【検索こついて】 ・18赤冬在を入力| 【株式こういて】 (株装集作入力)、株式ボクンを押すと、確定済みの損失等発生通知情報を検索することができます(保険全結末期間を経過した契約は表示されません)。 いずれカウビン検索条件を入力すれは体密をなっとができますが、体容条件の推致人力や株容条件の変更により、検索結果を絞る事を推奨します。 (空風一般原料、総構造)の本台は、面別目記を分や交支で通びして体容を実行してくざれ)、 (注)画面操作を行わないまま一定時間を経過すると、再度ログインが必要となり、入力された内容は破壊されますので、ご注意でされ)。 個別包括区分 輸出契約等番号 (半角英数字25文字以内) 事故発生日(決済期限) 西暦 年 月 日 🔳 ~ 西暦 年 月 日 
   支払国(国コード)
   (半角数字3桁i)
   国コードの検索はこちら

   支払人(パイヤーコード)
   (半角数字7桁i)
   バイヤーコードの検索は
   国コードの検索はこちら 入力クリア 検索
- ④ 検索結果に表示された変更対象の保険契約 の左端ラジオボタンにチェックを入れて 「申込情報の入力へ」ボタンをクリックし てください。
  - ※ 申込対象の保険契約が選択されていない と、「申込情報の入カへ」ボタンをクリ ックしても先に進めません。
  - 貿易一般保険(船積後)または中小企業 ・農林水産業輸出代金保険で、損失等発 生通知が発出された契約のみ表示されます。
  - ■保険金請求期限を超過した契約は表示されません。

■「戻る」ボタンをクリックすると、「申込手続きの内容と流れ」画面に戻ります。

| ~ 💛                                                                                                    | NEXI                                                                                                    |                                                                                                    |                                                                                                    |                                                                                                    | ユーザ                                                                                                    | -ID:0000000                                                                                                    | 00000                                                                                                    | 1株映利用者名:株式:<br>保険利用者コード:000000                                            | 1000 <b>ゆ ログア</b> ウ                                                                                                    |
|----------------------------------------------------------------------------------------------------|----------------------------------------------------------------------------------------------------|----------------------------------------------------------------------------------------------------|----------------------------------------------------------------------------------------------------|----------------------------------------------------------------------------------------------------|----------------------------------------------------------------------------------------------------|----------------------------------------------------------------------------------------------------|----------------------------------------------------------------------------------------------------|---------------------------------------------------------------------------|----------------------------------------------------------------------------------------------------|
| 式会社                                                                                                    | ▶ Negen barr ind investment inscance<br>社 日本貿易保険                                                                                                    |                                                                                                    |                                                                                                    |                                                                                                    |                                                                                                    |                                                                                                    | 💄 画面印刷   🛄 マニュ:                                                                                                    | アル   ●お問い合                                                                |                                                                                                    |
| י-ב                                                                                                    | ブーページ く前                                                                                                    | の画面に                                                                                                    | :戻る                                                                                                    |                                                                                                    |                                                                                                    |                                                                                                    |                                                                                                    |                                                                           |                                                                                                    |
| Х                                                                                                    | 金通知:ステ                                                                                                    | <b>-ップ</b> 1                                                                                                    | 1 対象保                                                                                                    | 保険契約の選択                                                                                                    |                                                                                                    |                                                                                                    |                                                                                                    |                                                                           |                                                                                                    |
|                                                                                                    |                                                                                                    | 1                                                                                                    | 対象保険<br>契約の選択                                                                                                    | 2 申込情報の<br>入力                                                                                                    | >3                                                                                                    | 3 申込内容の<br>確認                                                                                                    |                                                                                                    | 申込完了                                                                      |                                                                                                    |
|                                                                                                    |                                                                                                    |                                                                                                    |                                                                                                    |                                                                                                    |                                                                                                    |                                                                                                    |                                                                                                    |                                                                           |                                                                                                    |
| 入金                                                                                                    | 通知を申込む保                                                                                                    | 険契約                                                                                                    | (確定済みの                                                                                                    | )損失等発生通知対象                                                                                                    | 契約)の                                                                                                    | 選択                                                                                                    |                                                                                                    |                                                                           |                                                                                                    |
| ・通知                                                                                                    | の対象となる保険器                                                                                                    | 約を検索                                                                                                    | し、該当契約を                                                                                                    | 選択したうえで、「申込情報の                                                                                                    | 人力へよ                                                                                                    | ボタンを押してく:                                                                                                    | だおい。                                                                                                    |                                                                           |                                                                                                    |
| 検索に<br>検索条<br>いずれ<br>(<br>留易一)<br>(<br>注) 画面                                                             | (ついて】<br>件を入力し、検索ボジ<br>かひとつ検索条件を、<br>般保険(船積後)の場<br>面操作を行わないまま                                                                                                    | シンを押す<br>入力すれ<br>副合は、個<br>ミー定時間                                                                                                    | と、確定済みの<br>ば検索をするこ<br>調知包括区分を。<br>間を経過すると、                                                                                                    | 損失等発生通知情報を検索<br>とができますが、検索条件の<br>必ず選択して検索を実行してく<br>再度ログインが必要となり、)                                                                                                    | することが<br>複数入力<br>(ださい。<br>入力されが                                                                                                    | ができます(保険<br>や検索条件の3<br>ご内容は破棄さ                                                                                                    | 金請求り<br>変更によ<br>れますの                                                                                                    | 明限を超過した契約は表示され<br>り、検索結果を絞る事を推奨し<br>で、ご注意ください。                            | ません)。<br>ます。                                                                                                    |
| 保約                                                                                                    | ¢種(てん補範囲)                                                                                                    | 貿易-                                                                                                    | 一般保険(船移                                                                                                    | 書後) 💌                                                                                                    | 個別                                                                                                    | 回括区分                                                                                                    | 1:個別                                                                                                    | 保険 💌                                                                      |                                                                                                    |
| 保約                                                                                                    | 組済番号 99 - 9 - 99 - 999999                                                                                                    |                                                                                                    | 99 - 999999                                                                                                    | 輸出                                                                                                    | 認約等番号                                                                                                    | 0000000000000000000000000000000000000                                                                                                    |                                                                                                    |                                                                           |                                                                                                    |
| 事故                                                                                                    | 事故発生日(決済期限) 西暦 2014 年 01 月 01 日 ■                                                                                                    |                                                                                                    |                                                                                                    | F 01 B 🔳 ~                                                                                                    | 西暦 201                                                                                                    | 4年12月                                                                                                    | 31 🗄                                                                                                    |                                                                           |                                                                                                    |
| 支払                                                                                                    | (ヨコード)                                                                                                    | 999                                                                                                    | (半角数字3桁                                                                                                    | ) 国コードの検索はこち                                                                                                    | 56                                                                                                    | XXXXXXX                                                                                                    | xxxxx                                                                                                    | XXXX                                                                      |                                                                                                    |
|                                                                                                    |                                                                                                    |                                                                                                    |                                                                                                    |                                                                                                    |                                                                                                    |                                                                                                    |                                                                                                    |                                                                           |                                                                                                    |
| 支払                                                                                                    | ム人(バイヤーコード)                                                                                                    | 999999                                                                                                    | 99 (半角数字                                                                                                    | 27桁) バイヤーコードの検索                                                                                                    | 刺よこちら                                                                                                    | xxxxxx                                                                                                    | xxxxx                                                                                                    | XXXX                                                                      |                                                                                                    |
| 支払                                                                                                    | ム人(バイヤーコード)                                                                                                    | 99999                                                                                                    | 99 (半角数5                                                                                                    | 27桁)バイヤーコードの検索<br>入力のリア                                                                                                    | ねよこちら<br>)                                                                                                    | o XXXXXXX<br>検索                                                                                                    | xxxxx                                                                                                    | XXXX                                                                      |                                                                                                    |
| 支払快索結                                                                                                    | &人(バイヤーコード)<br>課>9件が該当しまし                                                                                                    | 999999<br>/t.                                                                                                    | 99 (半角数5                                                                                                    | 〒7桁)バイヤーコードの検索 入力クリア                                                                                                    | 関まこちら<br>]                                                                                                    | AXXXXXXX<br>検索                                                                                                    | XXXXX                                                                                                    | XXXX                                                                      |                                                                                                    |
| 支払<br>使索結<br>選択                                                                                          | ム人()「イヤーコード)<br><b> 課&gt;9件が該当しまし</b><br>保険種(てん補筆                                                                                                    | 999999<br>た<br>範囲)                                                                                                    | 99 (半角数5<br>個別包括<br>区分                                                                                                    | 27桁) バイヤーコードの検索<br>入力クリア<br>保険証券番号                                                                                                    | はこちら<br>し<br>枝番                                                                                                    | <ul> <li>XXXXXXX</li> <li>検索</li> <li>事故発生日</li> </ul>                                                                                                    | XXXXXX<br>事故<br>通番                                                                                                    | XXXX<br>輸出契約等番号                                                           | 支払国                                                                                                    |
| 支払<br><b>決索結</b><br>選択<br>①                                                                              | ム人(バイヤーコード)<br>株果>9件が該当しまし<br>保珍種(てん補筆)<br>貿易一般保珍美(能)                                                                                                    | 900999<br>た<br>6回)<br>3積後)                                                                                                    | 99 (半角数5<br>個別包括<br>区分<br>個別                                                                                                    | 27桁)バイヤーコードの税3<br>入力クリア<br>保診結正券番号<br>99-9-99-999999                                                                                                    | はこちら<br>枝番<br>00                                                                                                    | xxxxxxx<br>検 索<br>事故発生日<br>2014/07/01                                                                                                    | ××××××                                                                                                    | XXXXX<br>輸出契約等番号<br>XXXXXXXXXXXXXXXXXXXXXXXXXXXXXXXXXXXX                  | 支払国<br>XXXXXXXX                                                                                                    |
| 支払<br>授索結<br>選択<br>〇                                                                                     | ム人(バイヤーコード)<br>(果>9件が破当しまし<br>保険種(てん補筆<br>貿易一般保険(能<br>貿易一般保険(能)                                                                                                    | 900999<br>た<br>応囲)<br>引積後)<br>引積後)                                                                                                    | 99 (半角数)<br>個別包括<br>区分<br>個別<br>個別                                                                                                    | PT術)バイヤーコードの税 入力クリア 保認検証券番号 99-9-99-999999 99-9-99-9999999                                                                                                    | 試はこちらい<br>枝番<br>00<br>00                                                                                                    | <ul> <li>xxxxxxx</li> <li>検索</li> <li>事故発生日</li> <li>2014/07/01</li> <li>2014/07/01</li> </ul>                                                                                                    | ¥XXXXX<br>事故<br>通番<br>00<br>00                                                                                                    | xxxxx<br>輸出契約等番号<br>xxxxxxxxxxxxxxxxxxxxxxxxxxxxxxxxxxxx                  | 支払国<br>XXXXXXXX<br>XXXXXXXX<br>XXXXXXXX                                                                                                    |
| 支払<br><b>没容結</b><br>選択<br>〇<br>〇                                                                         | <ol> <li>(バイヤーコード)</li> <li>(パイヤーコード)</li> <li>(保険種)(てん補重<br/>留易一般保険(係)(低)</li> <li>(県)</li> <li>(県)</li></ol> | (909999)<br>た<br>範囲)<br>沿積後)<br>沿積後)                                                                                                    | 99 (半角数)<br>個別包括<br>区分<br>個別<br>個別<br>個別                                                                                                    | PTHD バイヤーコードの株式<br>入力クリア<br>保診経済が毎号<br>99-9-99-999999<br>99-9-99-999999<br>99-9-99-9                                                                                                    | 試はこちら<br>枝番<br>00<br>00<br>00<br>00                                                                                                    | <ul> <li>XXXXXXX</li> <li>検索</li> <li>事故発生日</li> <li>2014/07/01</li> <li>2014/07/01</li> <li>2014/07/01</li> </ul>                                                                                                    | ××××××<br>事故<br>通番<br>00<br>00<br>00                                                                                                    | XXXXX<br>輸出契約等新号<br>XXXXXXXXXXXXXXXXXXXXXXXXXXXXXXXXXXXX                  | 支払国<br>2000XXXXXX<br>2000XXXXX<br>2000XXXXX                                                                                                    |
| 支払<br>後索結<br>選択<br>〇<br>〇<br>〇                                                                           | ↓人()「イヤーコード) □ ()「イヤーコード) □ ()「()「()」()」()」()」()」()」()」()」()」()」()」()」()」(                                                                                                    | 900999           た           範囲)           当積後)           当積後)           当積後)           当積後)                                                                                                    | <ul> <li>※</li> <li>《半角数号</li> <li>(個別)包括<br/>区分</li> <li>(個別)</li> <li>(個別)</li> <li>(個別)</li> <li>(個別)</li> <li>(個別)</li> <li>(個別)</li> </ul>                                                                                                    | ぞ 7冊) パイヤーコードの株式<br>入力グリア<br>保彩載記券番号<br>9-9-9-9-999999<br>9-9-9-9-999999<br>9-9-9-9-                                                                                                    | はこちら<br>枝番<br>00<br>00<br>00<br>00                                                                                                    | XXXXXXX<br>検索<br>事故発生日<br>2014/07/01<br>2014/07/01<br>2014/07/01<br>2014/07/01                                                                                                    | 本部では、1000円の1000円のの1000円の1000円の1000円の1000円の1000円の1000円の1000円の1000円の1000円の1000円の1000円のののののののの | 0000X<br>輸出契約等番号<br>200000000000000<br>20000000000000000000               | 支払国<br>XXXXXXXX<br>XXXXXXXX<br>XXXXXXXX<br>XXXXXXXX<br>XXXX                                                                                                    |
| 支払<br><b>没索結</b><br>選択<br>〇<br>〇<br>〇<br>〇                                                               | (人人()「イヤーコード) (スノ()「イヤーコード) (果>9件が後当しまし (罪)未知(でん、袖部<br>留易一般(容泳 (此<br>留易一般(容泳 (此<br>留易一般(容泳 (此))) (第)、一般(容泳 (此)) (第)、一般(容泳 (此)) (第)、一般(容泳 (此)) (第)、一般(容泳 (此)) (第)、一般(容泳 (此)) (第)、一般(容泳 (此))                                                                                                    | 900999<br>た<br>範囲)<br>当積後)<br>当積後)<br>当積後)<br>当積後)<br>当積後)                                                                                                    | 99 (半角数号<br>1個別)包括<br>区分<br>個別)<br>個別)<br>個別)<br>個別)<br>個別)<br>個別)<br>個別)<br>個別)                                                                                                    | PTHD パイヤーコードの株式<br>入力がJア<br>保容検証券番号<br>99-9-99-999999<br>99-9-99-999999<br>99-9-99-9                                                                                                    | はこちら<br>枝番<br>000<br>000<br>000<br>000                                                                                                    | XXXXXX<br>検索<br>事故発生日<br>2014/07/01<br>2014/07/01<br>2014/07/01<br>2014/07/01<br>2014/07/01                                                                                                    | 本部<br>事故<br>通番<br>00<br>00<br>00<br>00<br>00<br>00                                                                                                    | 0000X<br>輸出契約等番号<br>200000000000000<br>200000000000000<br>2000000         | 支払国<br>XXXXXXXX<br>XXXXXXXX<br>XXXXXXXX<br>XXXXXXXX                                                                                                    |
| 支払<br><b>災索結</b><br>選択<br>〇<br>〇<br>〇<br>〇<br>〇<br>〇<br>〇<br>〇<br>〇<br>〇<br>〇<br>〇<br>〇                  | (人)(バイヤーコード) (ス)(バイヤーコード) (ス)(ス)(ス)(ス)(ス)(ス)(ス)(ス)(3)(3)(3)(3)(3)(3)(3)(3)(3)(3)(3)(3)(3)                                                                                                    | 000000           た           範囲)           3           3           3           3           3           3           3           3           3           3           3           3           3           3           3           3           3           3           3           3           3           3           4           4           4           5           5           5           5           5           5           5           6           6           7           6           7           6           7           6           7           6           7           7           7           7           7           7           7           7           7                                                                                                    | <ul> <li>(半角数号</li> <li>(個別)包括<br/>区分</li> <li>(個別)</li> <li>(個別)</li> <li>(個別)</li> <li>(個別)</li> <li>(個別)</li> <li>(個別)</li> <li>(個別)</li> <li>(個別)</li> <li>(個別)</li> <li>(個別)</li> <li>(個別)</li> </ul>                                                                                                    | アイ田) パイヤーコードの株式<br>入力がリア<br>(深彩紅江券毎号<br>99-9-99-99999<br>99-9-99-99999<br>99-9-99-99999<br>99-9-99-9                                                                                                    | はこちら     し     び     せ     び     び | XXXXXX                                                                                                    | 本部では、1000円の目前の目前の目前の目前の目前の目前の目前の目前の目前の目前の目前の目前の目前の                                                                                                    | 輸出契約等番号           輸出契約等番号           2000000000000000000000000000000000000 | 支払国<br>2000000<br>2000000<br>2000000<br>2000000<br>2000000<br>2000000<br>2000000                                                                                                    |
| 支払<br><b>決染結</b><br>選択<br>〇<br>〇<br>〇<br>〇<br>〇<br>〇<br>〇<br>〇<br>〇<br>〇<br>〇<br>〇<br>〇                  | は、し、い、イヤーコード)<br>(第2)の件が後登しまし<br>(第2)の件が後登しまし<br>(第3)の件(第3)、(単)<br>(第3)の件(第3)、(単)<br>(第3)の件(第3)、(単)<br>(第3)の件(第3)、(単)<br>(第3)の件(第3)、(単)<br>(第3)の件(第3)、(単)<br>(第3)の件(第3)、(単)<br>(第3)の件(第3)、(単)<br>(第3)の件(第3)、(単)<br>(第3)の件(第3)、(単)<br>(第3)の件(第3)、(単)<br>(第3)の件(第3)、(単)<br>(第3)の件(第3)、(単)<br>(第3)の件(第3)、(単)<br>(第3)の件(第3)の件(第3)<br>(第3)の件(第3)の件(第3)<br>(第3)の件(第3)<br>(第3)の件(第3)<br>(第3)の件(第3)<br>(第3)の件(第3)<br>(第3)の件(第3)<br>(第3)の件(第3)<br>(第3)の件(第3)<br>(第3)の件(第3)<br>(第3)の件(第3)<br>(第3)の件(第3)<br>(第3)の件(第3)<br>(第3)の件(第3)<br>(第3)の件(第3)<br>(第3)の件(第3)<br>(第3)の件(第3)<br>(第3)の件(第3)<br>(第3)の件(第3)<br>(第3)の件(第3)<br>(第3)<br>(第3)の件(第3)<br>(第3)<br>(第3)<br>(第3)<br>(第3)<br>(第3)<br>(第3)<br>(第3)                                                                                                    | 200000           た           範囲)           3積後)           3積後)           3積後)           3積後)           3積後)           3積後)           3積後)           3積後)           3積後)           3積後)           3積後)           3積後)           3積後)                                                                                                    | <ul> <li>(半角数号</li> <li>(副別)包括<br/>区分</li> <li>(副別)</li> <li>(副別)</li> <li>(副別)</li> <li>(副別)</li> <li>(副別)</li> <li>(副別)</li> <li>(副別)</li> <li>(副別)</li> <li>(副別)</li> <li>(副別)</li> <li>(副別)</li> <li>(副別)</li> <li>(副別)</li> <li>(副別)</li> <li>(副別)</li> <li>(副別)</li> </ul>                                                                                                    | アイ田) パイヤーコードの株式<br>入力がリア<br>保彩就訂券番号<br>99-9-99-999999<br>99-9-99-999999<br>99-9-99-9                                                                                                    | はこちら     く     く     な     部     く     な     の     の | XXXXXX                                                                                                    | 本部では、1000円の目前の目前の目前の目前の目前の目前の目前の目前の目前の目前の目前の目前の目前の                                                                                                    | 0000X<br>輸出契約等番号<br>2000000000000000<br>2000000000000000<br>200000000     | 支払国<br>シロスXXXXXX<br>シロスXXXXXX<br>シロスXXXXXX<br>シロスXXXXXXX<br>シロスXXXXXXXXXX                                                                                                    |
| 支払<br>授業結<br>一<br>〇<br>〇<br>〇<br>〇<br>〇<br>〇<br>〇<br>〇<br>〇<br>〇<br>〇<br>〇<br>〇<br>〇<br>〇<br>〇<br>〇<br>〇 | (人人()「イヤーコード)<br>(深)、特徴(て人)、補筆<br>室易一般保険後(低)<br>室易一般保険後(低)<br>室易一般保険後(低)<br>空易一般保険後(低)<br>空易一般保険後(低)<br>空易一般保険後(低)<br>空易一般保険後(低)<br>空易一般保険後(低)<br>空易一般保険後(低)<br>空易一般保険後(低)                                                                                                    | 200000           た           範囲)           設積後)           設積後)           設積後)           設積後)           設積後)           設積後)           設積後)           設積後)           設積後)           設積後)           設積後)           設積後)           設積後)           設積後)                                                                                                    | <ul> <li>(半角数子)</li> <li>(単角数子)</li> <li>(図)(見)書</li> <li>(図)(</li> <li>(図)(</li> <li>(Q)(</li> <li>(Q)(<td>アイ田) パイヤーコードの株式<br/>入力クリア<br/>保容検証券毎号<br/>99-9-99-99999<br/>99-9-99-99999<br/>99-9-99-99999<br/>99-9-99-9</td><td>はこちら     し     、     、     、     、     、     、     、     、     、     、     、     、     、     、     、     、     、     、     、     、     、     、     、     、     、     、     、     、     、     、     、     、     、     、     、     、     、     、     、     、     、     、     、     、     、     、     、     、     、     、     、     、     、     、     、     、     、     、     、     、     、     、     、     、     、     、     、     、     、     、     、     、     、     、     、     、     、     、     、     、     、     、     、     、     、     、     、     、     、     、     、     、     、     、     、     、     、     、     、     、     、     、     、     、     、     、     、     、     、     、     、     、     、     、     、     、     、     、     、     、     、     、     、     、     、     、     、     、     、     、     、     、     、     、     、     、     、     、     、     、     、     、     、     、     、     、     、     、     、     、     、     、     、     、     、     、     、     、     、     、     、     、     、     、     、     、     、     、     、     、     、     、     、     、     、     、     、     、     、     、     、     、     、     、     、     、     、     、     、     、     、     、     、     、     、     、     、     、     、     、     、     、     、     、     、     、     、     、     、     、     、     、     、     、     、     、     、     、     、     、     、     、     、     、     、     、     、     、     、     、     、     、     、     、     、     、     、     、     、     、     、     、     、     、     、     、     、     、     、     、     、     、     、     、     、     、     、     、     、     、     、     、     、     、     、     、     、     、     、     、     、     、     、     、     、     、     、     、     、     、     、     、     、     、     、     、     、     、     、     、     、     、     、     、     、     、     、     、     、     、     、     、     、     、     、     、     、     、     、     、     、     、     、     、     、     、     、     、     、     、     、     、     、     、     、     、     、     、     、     、     、     、     、     、     、     、     、</td><td>XXXXXX      東     公     文     文</td><td>単位<br/>通報<br/>00<br/>00<br/>00<br/>00<br/>00<br/>00<br/>00<br/>00<br/>00<br/>00<br/>00<br/>00<br/>00</td><td>COOX</td><td>支払回           シンジンジンジンジンジンジンジンジンジンジンジンジンジンジンジンジンジンジンジ</td></li></ul> | アイ田) パイヤーコードの株式<br>入力クリア<br>保容検証券毎号<br>99-9-99-99999<br>99-9-99-99999<br>99-9-99-99999<br>99-9-99-9                                                                                                    | はこちら     し     、     、     、     、     、     、     、     、     、     、     、     、     、     、     、     、     、     、     、     、     、     、     、     、     、     、     、     、     、     、     、     、     、     、     、     、     、     、     、     、     、     、     、     、     、     、     、     、     、     、     、     、     、     、     、     、     、     、     、     、     、     、     、     、     、     、     、     、     、     、     、     、     、     、     、     、     、     、     、     、     、     、     、     、     、     、     、     、     、     、     、     、     、     、     、     、     、     、     、     、     、     、     、     、     、     、     、     、     、     、     、     、     、     、     、     、     、     、     、     、     、     、     、     、     、     、     、     、     、     、     、     、     、     、     、     、     、     、     、     、     、     、     、     、     、     、     、     、     、     、     、     、     、     、     、     、     、     、     、     、     、     、     、     、     、     、     、     、     、     、     、     、     、     、     、     、     、     、     、     、     、     、     、     、     、     、     、     、     、     、     、     、     、     、     、     、     、     、     、     、     、     、     、     、     、     、     、     、     、     、     、     、     、     、     、     、     、     、     、     、     、     、     、     、     、     、     、     、     、     、     、     、     、     、     、     、     、     、     、     、     、     、     、     、     、     、     、     、     、     、     、     、     、     、     、     、     、     、     、     、     、     、     、     、     、     、     、     、     、     、     、     、     、     、     、     、     、     、     、     、     、     、     、     、     、     、     、     、     、     、     、     、     、     、     、     、     、     、     、     、     、     、     、     、     、     、     、     、     、     、     、     、     、     、     、     、     、     、     、     、     、     、     、     、     、     、     、     、     、     、     、     、     、     、     、     、     、 | XXXXXX      東     公     文     文                                                                                                    | 単位<br>通報<br>00<br>00<br>00<br>00<br>00<br>00<br>00<br>00<br>00<br>00<br>00<br>00<br>00                                                                                                    | COOX                                                                      | 支払回           シンジンジンジンジンジンジンジンジンジンジンジンジンジンジンジンジンジンジンジ                                                                                                    |
| 支払<br><b>没奈結</b><br>選択<br>〇<br>〇<br>〇<br>〇<br>〇<br>〇<br>〇<br>〇<br>〇<br>〇<br>〇<br>〇<br>〇                  | (スノ()「イヤーコード)<br>(第5)件が後登当しまし<br>(第5)件様(てん)補筆<br>室気一般(常5) 化、<br>空気一般(常5) 化、<br>空気一般(常5) 化、<br>空気一般(常5) 化、<br>空気一般(常5) 化、<br>空気一般(常5) 化、<br>空気一般(常5) 化、<br>空気一般(常5) 化、<br>空気一般(常5) 化、<br>空気一般(常5) 化、<br>空気一般(常5) 化、<br>空気一般(常5) 化、<br>空気一般(常5) 化、                                                                                                    | 200000 <b>た</b> 范囲)     动情後)     动情後)     动情後)     动情後)     动情後)     动情後)     动情後)     动情後)     动情後)     动情後)     动情後)     动情後)     动情後)     动情後)     动情後)                                                                                                    | <ul> <li>(半角数号)</li> <li>(半角数号)</li> <li>(図別包括<br/>区分</li> <li>(図別)</li> <li>(図別)</li> </ul>                                                                                                    | アイ田) パイヤーコードの株式<br>入力がリア<br>保容検証券番号<br>99-9-99-99999<br>99-9-99-99999<br>99-9-99-99999<br>99-9-99-9                                                                                                    | はこちらのののののののののののののののののののののののののののののののののののの                                                                                                    | XXXXXX<br>株 奈<br>事故発生日<br>2014/07/01<br>2014/07/01<br>2 | **************************************                                                                                                    | COOX                                                                      | 支払回           20000000           20000000           20000000           20000000           20000000           20000000           20000000           20000000           20000000           20000000           20000000           20000000           20000000           20000000           20000000           20000000           20000000           20000000                    |
| 支払<br><b>決杂結</b><br>選択<br>〇<br>〇<br>〇<br>〇<br>〇<br>〇<br>〇<br>〇<br>〇<br>〇<br>〇<br>〇<br>〇                  | は人(いいイヤーコード)<br>(第5)件が後登しまし<br>(第5)件様(てん)補筆<br>室易一般(常珍、低)<br>室易一般(常珍、低)<br>室易一般(常珍、低)<br>室易一般(常珍、低)<br>室易一般(常珍、低)<br>室易一般(常珍、低)<br>室易一般(常珍、低)<br>室易一般(常珍、低)<br>室易一般(常珍、低)                                                                                                    | ()         ()         ()         ()         ()         ()         ()         ()         ()         ()         ()         ()         ()         ()         ()         ()         ()         ()         ()         ()         ()         ()         ()         ()         ()         ()         ()         ()         ()         ()         ()         ()         ()         ()         ()         ()         ()         ()         ()         ()         ()         ()         ()         ()         ()         ()         ()         ()         ()         ()         ()         ()         ()         ()         ()         ()         ()         ()         ()         ()         ()         ()         ()         ()         ()         ()         ()         ()         ()         ()         ()         ()         ()         ()         ()         ()         ()         ()         ()         ()         ()         ()         ()         ()         ()         ()         ()         ()         ()         ()         ()         ()         ()         ()         ()         ()         ()         ()         ()         ()         ()         () | <ul> <li>(半角数号</li> <li>(半角数号</li> <li>(図)(包括<br/>区分</li> <li>(図)(</li> <li>(図)(</li> </ul>                                                                                                    | アイ形) パイヤーコードの株式<br>入力がリア           パネラション         パネラション           「深彩就訂券毎号         99-9-999999           99-9-99-99999         99-9-999999           99-9-99-99999         99-9-99-99999           99-9-99-99999         99-9-9-999999           99-9-9-999999         99-9-9-999999           99-9-9-999999         99-9-9-999999           99-9-9-999999         99-9-9-999999           99-9-9-999999         99-9-9-999999 | 料まこちらの 料本にちらの 様様 びのの のの                                                                                                    | XXXXXXX                                                                                                    | 第二次 (1) (1) (1) (1) (1) (1) (1) (1) (1) (1)                                                                                                    | COOX                                                                      | 支払回           20000000           20000000           20000000           20000000           20000000           20000000           20000000           20000000           20000000           20000000           20000000           20000000           20000000           20000000           20000000           20000000           20000000           20000000           20000000 |

- ⑤ ステップ2「申込情報の入力」画面に移ります。 画面にしたがって申込内容を入力してください。
  - ※ 入力欄がピンク色の項目は入力が必須で す。

必要な項目を入力したら、「申込内容の確 認へ」ボタンをクリックし、次のステップ へ進んでください。

- ■「入金通知の対象となる事故情報」には、 事故の概要が表示されます。 間違いがないか、ご確認ください。
- ■「今回の入金通知項目」は、入金に関する詳細情報を入力するエリアです。
- ② のついた項目名をクリックすると、 各項目のヘルプがポップアップ画面で 開きます。
- ■「担当者情報」欄には、ログインしているWebユーザーの登録情報が表示されます。 当該申込みについてのNEXIからの問い合わせ先となります。 原則、Webで入力または申込みを行ったWebユーザーを問い合わせ先とさせていただきますが、別の方を問い合わせ先とする場合は、ここで上書き入力をしてください。 なお、あくまで当該申込みの問い合わせ先としての情報ですので、Webユーザーの登録情報自体は上書きされません。
- ■「戻る」ボタンをクリックすると、 ステップ1「対象保険契約の選択」画 面に戻ります。
- ※ 右画面サンプルは「貿易一般保険」の 船積後事故の例です。保険種によって 表示される項目が異なる場合があります。

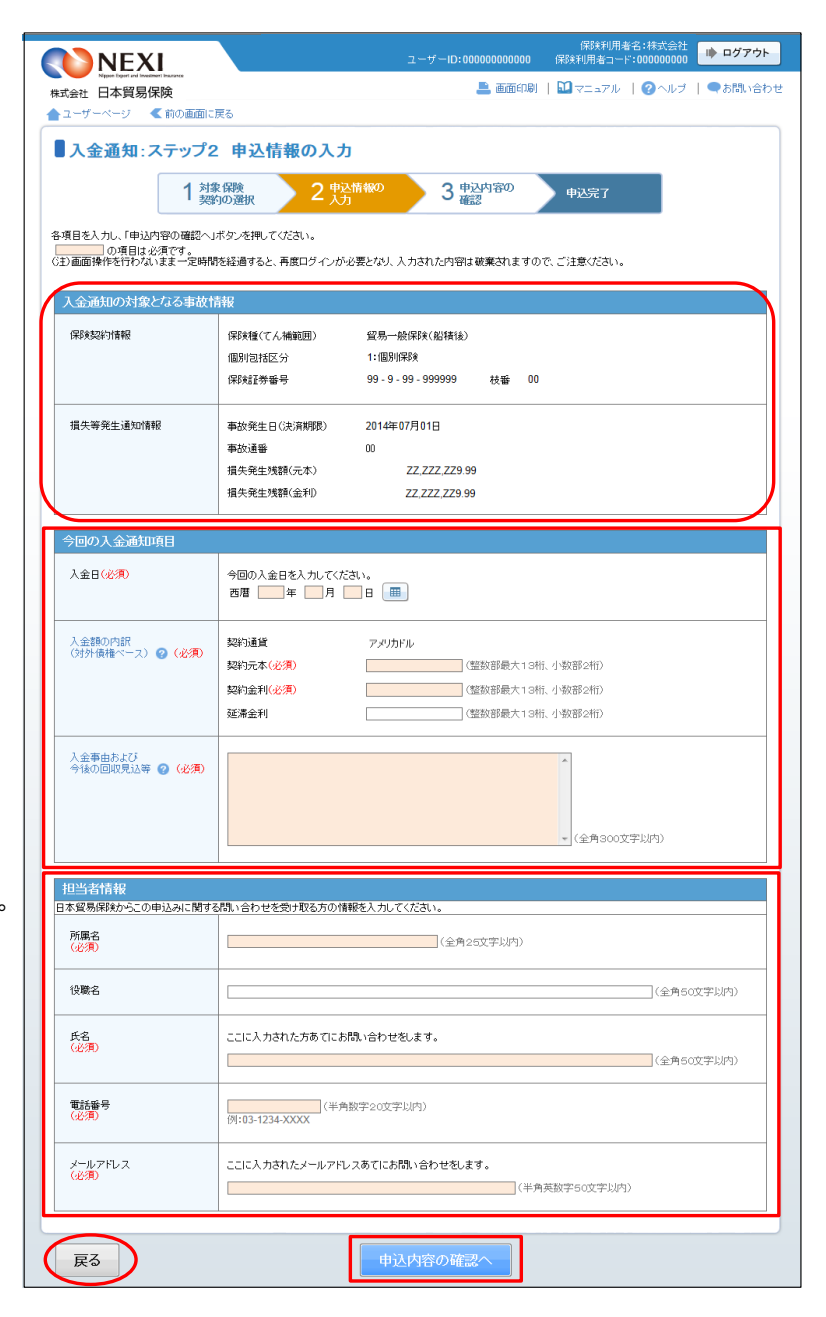

⑥ ステップ3「申込内容の確認」画面に移ります。
 入力した申込内容が正しいか、ご確認ください。

内容が正しければ「申込む」ボタンをクリ ックし、申込完了画面へ進んでください。

- 内容を修正する場合は「修正する」ボタンをクリックしてください。
  ⑤に戻ります。
- ここまでの入力内容は保存され、Web申込番号が振られます。 Web申込番号は、画面上部にオレンジ色で表示されます。 申込みを完了しない場合でも「Web申込状況一覧」から手続きを再開することができます(「4章 Web申込状況一覧照会4.手続きの再開方法」を参照ください)。

後で申込みを行う場合は、「Web申込状況 一覧へ」ボタンをクリックしてください。

|                                                           |                          | 保険利用者名:株式会社                                   |  |  |  |  |
|-----------------------------------------------------------|--------------------------|-----------------------------------------------|--|--|--|--|
| NEXI<br>Nopen types and investment insurance              |                          | ユーザーID:00000000000 保険利用者コード:0000000000        |  |  |  |  |
| 会社 日本貿易保険                                                 |                          | 💄 画面印刷   🛄 マニュアル   🗨 お問い合                     |  |  |  |  |
| 1-9-~-9                                                   |                          |                                               |  |  |  |  |
| 入金通知:ステップ3                                                | 申込内容の                    | 確認                                            |  |  |  |  |
| 1 対象                                                      | 保険                       |                                               |  |  |  |  |
| 契約                                                        | の選択 4                    |                                               |  |  |  |  |
| 会通知に関する申込内容を確認してく<br>までの入力情報はWeb申込番号20<br>b内容確認、手持期間ができます | ださい。<br>16-0105-0002で保存さ | れており、お申込みを完了しない場合でも「Web申込状況一覧」から              |  |  |  |  |
| 第二日本は1000年1月1日の1日本タンを押してく                                 | tan.                     |                                               |  |  |  |  |
| 金通知の確認                                                    |                          |                                               |  |  |  |  |
| 人金通知の対象となる争政情報<br>(保険種(てん補範囲)                             |                          | 貿易一般保険 (船積後)                                  |  |  |  |  |
| 個別包括区分                                                    |                          | 1:(個別)(宋時余                                    |  |  |  |  |
| 保険証券番号                                                    |                          | 99-9-99-999999                                |  |  |  |  |
| 枝番                                                        |                          | 00                                            |  |  |  |  |
| 事故発生日(決済期限)                                               |                          | 2014年07月01日                                   |  |  |  |  |
| 事故诵發                                                      |                          | n l                                           |  |  |  |  |
|                                                           |                          |                                               |  |  |  |  |
| 今回(の入金情報<br>入金日                                           |                          | 2014年08月01日                                   |  |  |  |  |
| <br>入金通知日                                                 |                          | 2014年08月01日                                   |  |  |  |  |
|                                                           | 契約通貨                     | <br>アメリカドル                                    |  |  |  |  |
|                                                           | 契約元本                     | ZZ ZZZ ZZ9.99                                 |  |  |  |  |
| 人金額の内訳<br>(対外債権ベース)                                       | 契約金利                     | ZZ ZZZ ZZ9.99                                 |  |  |  |  |
|                                                           | 延滞金利                     | ZZ ZZZ ZZ9 99                                 |  |  |  |  |
|                                                           |                          |                                               |  |  |  |  |
| 入金事由および今後の回収見                                             | 込等                       |                                               |  |  |  |  |
| 担当者情報                                                     |                          |                                               |  |  |  |  |
| 所属名                                                       |                          | X0000000000000000000000000000000000000        |  |  |  |  |
| 役職名                                                       |                          | xxxxxxxxxxxxxxxxxxxxxxxxxxxxxxxxxxxxxx        |  |  |  |  |
| 氏名                                                        |                          | XX XX                                         |  |  |  |  |
| 電話番号                                                      |                          | 11-1111-1111                                  |  |  |  |  |
| メールアドレス                                                   |                          | xxx@xxx.xxx                                   |  |  |  |  |
| 回の入金通知にかかる保険                                              | 契約(対象枝)情報                |                                               |  |  |  |  |
| 被保険者                                                      |                          | 99999999 : XXXXXXXXXX                         |  |  |  |  |
| 仕向国                                                       |                          | 999 : XXXX                                    |  |  |  |  |
| 支払国                                                       |                          | 999 : XXXX                                    |  |  |  |  |
| 支払人                                                       |                          | 9999999 : XXXXXXXXXX                          |  |  |  |  |
| 保証国                                                       |                          | 999 : XXXX                                    |  |  |  |  |
| 保証人(L/C発行銀行等)                                             |                          | 9999999 : XXXXXXXXXX                          |  |  |  |  |
| おんちかんへん にわえて キュ へた                                        |                          | 」<br>「<br>」<br>」<br>」                         |  |  |  |  |
| 中央矢部リ王体に対する本人主義                                           | 町前牧(フ凹八玉7                |                                               |  |  |  |  |
| 今回入金後の                                                    | 939小道具<br>1700日二十        | על מעי איז איז איז איז איז איז איז איז איז אי |  |  |  |  |
| 木人金額の次況<br>(対外債権ペース)                                      | 英译·1元本                   | 22,222,229,99                                 |  |  |  |  |
|                                                           | 契約金利                     | ZT'TTT'TTA'88                                 |  |  |  |  |
| 修正する<br>Web申込状況一覧へ                                        |                          | 申込む                                           |  |  |  |  |

- ⑦ 申込みが完了しました。
   Web申込番号とWeb申込日時をご確認ください。
  - 事故に関する手続きを続けて行う場合は、「続けて申込みへ」ボタンをクリックしてください。
  - 手続きの状況や申込内容の確認を行う 場合は、「Web申込状況一覧へ」ボタ ンをクリックしてください。
  - ■他の手続きや情報照会を行う場合は、 「ユーザーページへ」ボタンをクリ ックしてください。

| 入金通知:申込完了                                  |                                    |      |
|--------------------------------------------|------------------------------------|------|
| 1 対象(f<br>契約)0                             | 験 2 申込情報の 3 申込内容の<br>選択 3 確認       | 申込完了 |
| 申込みを受け付けました。<br>eb申込番号は下記のとおりです。お問い        | 合わせの際には、Web申込番号をお伝えください。           |      |
| Web中込番号                                    | 2016-0105-0002                     |      |
| Web申込日時                                    | 2016年01月05日 12時 00分                |      |
| 続きの状況、申込内容のご確認は、「We<br>けてお申込みを行う場合は、「続けて申込 | b申込状況一覧」から行えます。<br>みへノボタンを押してください。 |      |
| Web申込状況一覧へ                                 | 続けて申込みへ                            |      |
| フーザーページへ                                   |                                    |      |

#### 便利な機能

申込みが完了しNEXIに申込情報が送信されると、申込みを行ったWebユーザー、Webユーザー(管理者)および入力 を行ったWebユーザーあてに申込受付メールが自動配信されます。送信先のメールアドレスは、申込みを行う時点 において、Webユーザー(申込者)およびWebユーザー(管理者)情報として登録されているメールアドレスです。 入金通知の手続進捗状況は、「Web申込状況一覧」にてご確認ください。「手続完了」となりましたら手続きは完 了しております。「Web申込状況一覧」については「4章 Web申込状況一覧照会」をご参照ください。

### 4. 保険金請求期間の猶予期間設定申請

保険金請求について、事情により猶予期間の設定を申請する場合の手続きです。 通知期限は、決済期限から9ヶ月以内(または猶予期間内)です。 手続きの流れは次のとおりです。

| 1対象保険<br>契約の選択 | 2 申込情報の | 3 申込内容の 確認 | 申込完了   |
|----------------|---------|------------|--------|
| 「契約の選択」        | / 4 人刀  | ∕ ↓ 確認     | 1,2,41 |

 ユーザーページより、「事故に関するお手 続き」メニューをクリックしてください。

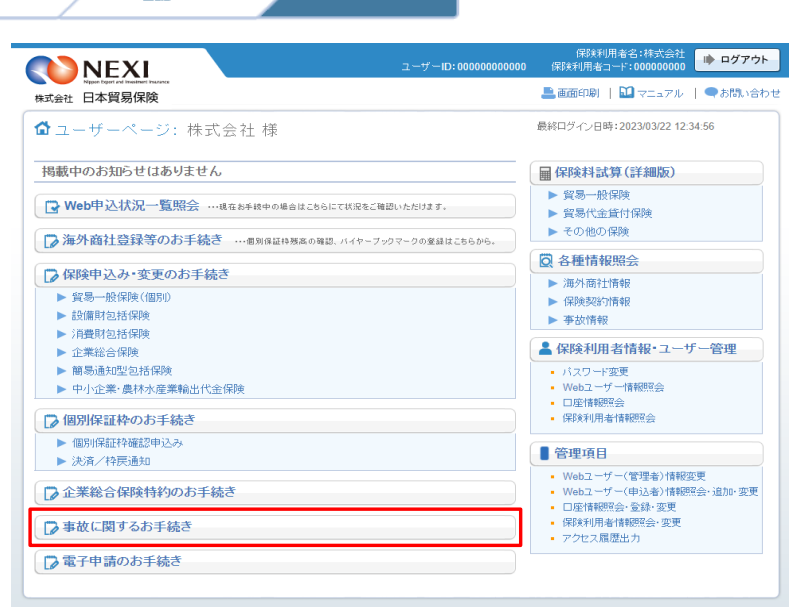

② 事故に関する手続きの「申込手続きの内容 と流れ」画面が開きますので、内容をご確 認ください。 「保険金請求期間の猶予期間設定申請申込

「床陵並前不知前の酒」が前該定中前中区 へ」ボタンをクリックし、手続きを進めて ください。

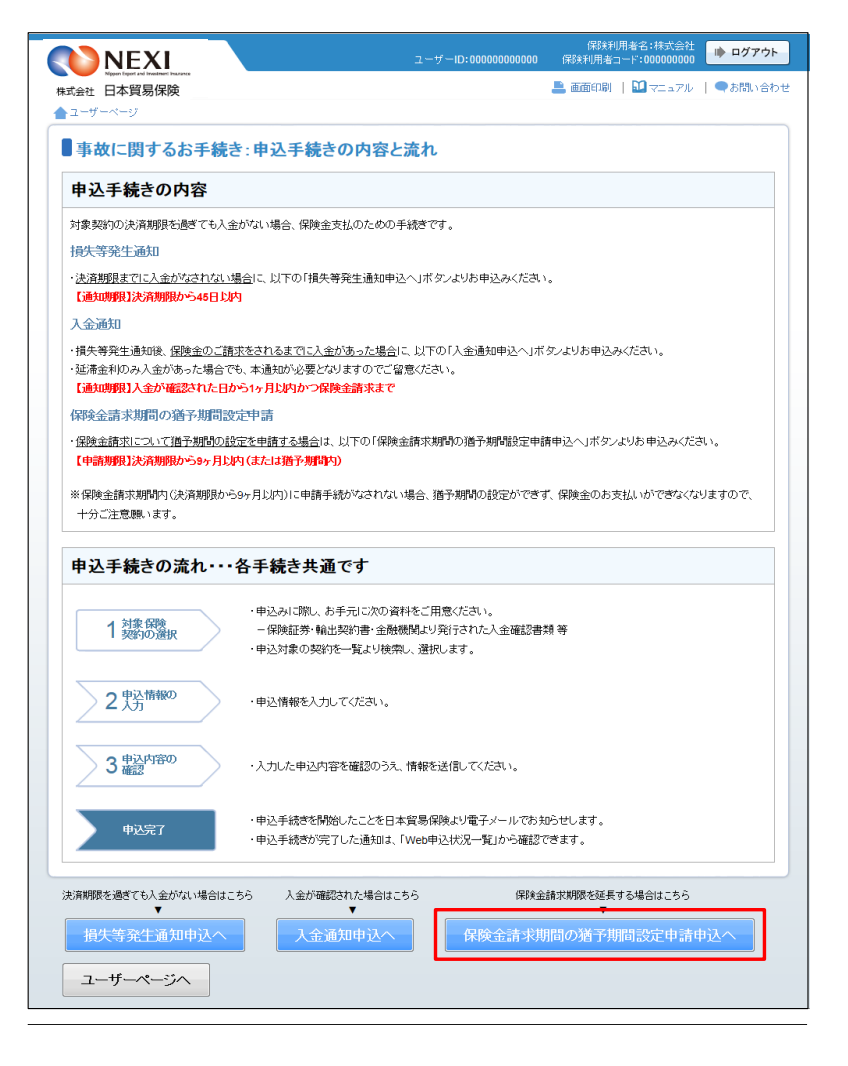

③ ステップ1「対象保険契約の選択」画面に 移ります。 対象保険契約の選択画面で、保険金請求期間の猶予期間設定申請の対象となる保険契

約を検索します。

- ■「貿易一般保険(船積後)」または 「中小企業・農林水産業輸出代金保険」 のいずれかを選択のうえ、検索してく ださい。
- ■検索結果の表示は最大で100件です。 検索結果が100件を超える場合は、 条件を変更して再度検索してください。
- 保険利用者名:株式会社 保険利用者コード:00000000 🗼 ログアウト コーザーID:00000000000 💄 画面印刷 | 🛄 マニュアル | 🗨 お問い合わせ 株式会社 日本貿易保険 ▲ ユーザーページ 🛛 < 前の画面に戻る ■保険金請求期間の猶予期間設定申請:ステップ1 対象保険契約の選択 2 申込情報の 3 申込内容の 1 対象保険 猶予期間設定申請を申込む保険契約(確定済みの損失等発生通知対象契約)の選択 ・申請の対象となる保険契約を検索し、該当契約を選択したうえで、「申込情報の入力へ」ボタンを押してください。 【株無について】 「株無年を入力」、株無ボワ」を押すと、確定消みの損失等発生通知情報を検索することができます(保険金額末期間を超過った契約は表示されません)。 いずれのとこと検索集件を入力すれば検索をすることができまが、検索集件の智数入力や検索集件の変更にとい、検索結果を絞る事を置望します。 ・空馬一般認知(組織)の場合は、個別目記を分を必ず聞れ、代検索を取行してください。 (注)画面操作を行わないままー空時間を経過すると、再度ログーンが必要とない、入力された内容は破壊されますので、ご注意ください。 <u>貿易一般</u>床族 (船積後) ▼ 保険種(でん補範囲) 個別句括区分 . 保険証券番号 輸出契約等番号 (半角英数字25文字以内) 事故発生日(決済期限) 西暦 年 月 日 🔳 ~ 西暦 年 月 日 
   支払国(国コード)
   (半角数字3桁)
   国コードの検索はこちら

   支払人(パイヤーコード)
   (半角数字7桁)
   パイヤーコードの検索はこ
   入力りリア 検索 個別包括 区分 選択 枝香 事故発生日 事故 保険種(てん補範囲) 保険証券番号 輸出契約等番号 支払国
- ④ 検索結果に表示された変更対象の保険契約 の左端ラジオボタンにチェックを入れて 「申込情報の入力へ」ボタンをクリックし てください。
  - ※申込対象の保険契約が選択されていない と、「申込情報の入力へ」ボタンをクリ ックしても先に進めません。
  - 貿易一般保険(船積後)または中小企業 ・農林水産業輸出代金保険で、損失等発 生通知が発出された契約のみ表示されま す。
  - ■保険金請求期限を超過した契約は表示されません。

■「戻る」ボタンをクリックすると、「申込手続きの内容と流れ」画面に戻ります。

|                                                                                                    |                                     | NEXI                                                          |                               |                                           |                                                                   |                                 | -ID:000000                     | 00000                                | 保険利用者名:株式<br>保険利用者コード:00000                     | 会社<br>0000 🏓 ログアウ                       |
|----------------------------------------------------------------------------------------------------|-------------------------------------|---------------------------------------------------------------|-------------------------------|-------------------------------------------|-------------------------------------------------------------------|---------------------------------|--------------------------------|--------------------------------------|-------------------------------------------------|-----------------------------------------|
| 2-ブーージ       そのためのごとしていためのことの         1 対応の説<br>別からの治服       2 九方       3 申込行部の         3 使いためのごとしていためのごとしていためのごとしていためいためのごとしていためいためのごとしていためいためのごとしていためいためいためいためいためいためいためいためいためいためいためいためいためい                                                                                                    | र्ग कर स                            | Nopen Expert and Investment Insus<br>日本貿易保險                   | nce                           |                                           |                                                                   |                                 |                                |                                      | 💄 画面印刷   🛄 マニュ                                  | アル   ●お問い合                              |
| 保険金請求期間の猶予期間設定申請:ステップ1 対象保険契約の選択           1 2000         2 小力         3 #201920         伊込完           2 小力         3 #201920         伊込完           2 小力         3 #201920         伊込完           2 小力         3 #201920         伊込完           2 小力         3 #201920         伊込完           2 小力         3 #201920         伊込完           2 小力         3 #201920         伊込完           2 小力         2 小力         7           2 小力         2 小力         7           2 小力         2 小力         7           2 小力         2 小力         7         7           2 小力         2 小力         7         7           2 小力         2 小力         7         7         7           2 小力         2 小力         1 小力         7         7         7         7         7           2 小力         2 小力         1 小力         1 #20197         1 #20197         1 #20197         1 #20197           2 小力         2 小力         1 小力         1 #20197         1 #20197         1 #20197         1 #20197           2 小力         1 小力         1 日         1 日         1 ー         1 ー         1 ー         1 ー         1 ー                                                                                                    | 2-1                                 | ブーベージ 《前                                                      | の画面に                          | 戻る                                        |                                                                   |                                 |                                |                                      |                                                 |                                         |
| 1 別数の資料         2 比力         3 北辺         1 しまた                アメリアン               アメリアン               アメリアン               アメリアン                 アオー             アメリアン               ・             ・                                                                                                    | 保                                   | 険金請求期                                                         | 間の                            | 猶予期間                                      | 設定申請:ステッ                                                          | プ1                              | 対象保険                           | <b>美</b> 契約                          | の選択                                             |                                         |
| APJHE 322年9 詩を申込む保持発史やり(他たち済みの1時失等 発生通知は1変史ぞり)の選択      中時のが意となる深移見的では常い。該当話がた選択したらたで、「申込情報の入かへ)ボタンを押して(たさい。      ###のが意となる深移見のでは常い。     ####のが意となる深移見のでたちまつ、(申込情報の入かへ)ボタンを押して(たさい。      ####のが意となる深移見のでは常い。     ####のが意となる深移見のでたらまつ、(申込情報の入かへ)ボタンを押して(たさい。      ####のが意となる深移見のでは学い。     ####のが意となる深移見のでたらまつ、(申込情報の入かへ)ボタンを押して(たさい。      ####での2mmでにの)      ####での11     ####であることができまう(解释:400mmできまつ)     #####をおんかい(まーごを)      ####をおんからい(まーごを)     #####をおんかい(まーごを)      ################################                                                                                                    |                                     |                                                               | 1                             | 対象保険<br>契約の選択                             | 2 申込情報の<br>入力                                                     | >:                              | 3 申込内容の<br>確認                  |                                      | 申込完了                                            |                                         |
|                                                                                                    | 猶子                                  | 期間設定申請を                                                       | 申込む                           | 保険契約(確                                    | 定済みの損失等発生                                                         | 通知对                             | 象契約)の選                         | 択                                    |                                                 |                                         |
| 株式         しいて           様容点やと入りに、株式ボックを押すと、確定決みの損失等発生は効時報を検索することができす「(得除金銭末期間を結晶とた認られまた、これであります。)              ・              ・              ・              ・              ・              ・              ・              ・              ・              ・              ・              ・              ・              ・              ・              ・              ・              ・              ・              ・              ・              ・              ・              ・              ・              ・              ・              ・              ・              ・              ・              ・              ・              ・              ・             ・                                                                                                    | ・申請                                 | の対象となる保険契約                                                    | 向を検索                          | し、該当契約を                                   | <b>営択したうえで、「申込情報の</b>                                             | 入力へ」                            | ボタンを押してく                       | ださい。                                 |                                                 |                                         |
|                                                                                                    | 美容に<br>検索条<br>いずれ<br>記易一<br>主)<br>画 | (ついて)<br>件を入力し、検索ボタ<br>かひとつ検索条件を)<br>般保険(船積後)の場<br>面操作を行わないまま | いを押す<br>(力すれ)<br>合は、個<br>一定時間 | と、確定済みの<br>ず検索をするこ<br>別包括区分を。<br>別を経過すると、 | 損失等発生通知情報を検索<br>とができますが、検索条件の<br>ふず選択して検索を実行してく<br>再度ログインが必要となり、、 | することが<br>複数入力<br>(ださい。<br>入力され) | ができます(保険<br>や検索条件の)<br>た内容は破棄さ | 全請求!<br>変更によ<br>れますの                 | 明限を超過した契約は表示され<br>り、検索結果を絞る事を推奨し<br>)で、ご注意ください。 | いません)。<br>ます。                           |
| (解発証券番号 図)・9、・9、・9、・9、・9、・9、・9、・9、・9、・9、・9、・9、・9、・                                                                                                    | 保約                                  | 資種(てん補範囲)                                                     | 貿易-                           | → 臉保険 (船程                                 | 後) 💌                                                              | 個別                              | 回括区分                           | 1:個男                                 | · 保険 🔄                                          |                                         |
| 取扱発生日(法浜時時)         西市 (○14年 (○1月 (○1日 市))         一日 市)         一 四市 (○014年 (2月 (21日 市))         日 市)           支払互((コート)         999 (半舟説デ3冊) (コートの検索はこちち) XXXXXXXXXXXXXXXXXXXXXXXXXXXXXXXXXXX                                                                                                    | 保約                                  | 維持番号                                                          | 99 -                          | 9 -                                       | 99 - 999999                                                       | 輸出                              | 認約等番号                          | XXXXXXXXXXXXXXXXXXXXXXXXXXXXXXXXXXXX |                                                 |                                         |
| 支払口(ゴコード)         振動(単舟数字3冊)         ゴコードの検索はこちろ<br>メンスの0000000000           支払人(14 ヤーコード)         2000000000000000000000000000000000000                                                                                                    | 事は                                  | 女発生日(決済期限)                                                    | 西暦                            | 2014年 01 )                                | 9018 🔳 ~                                                          | 西暦 201                          | 4年12月                          | 31 B                                 |                                                 |                                         |
| 支払人014マーコード)         2000000         (半角数字7用)         バイヤーコードの後期よららう         XXXXXXXXXXXXXXXXXXXXXXXXXXXXXXXXXXXX                                                                                                    | 支払                                  | (国コード)                                                        | 999                           | (半角数字3桁)                                  | 国コードの検索はこれ                                                        | 56                              | ххххххх                        | хххх                                 |                                                 |                                         |
| 入力切び         技 楽           株 楽           株 秋年のために         株 秋年のために           確決様でん桶範囲         個別(音)<br>(25)         保វ純雄等等)         校者         事故完主の         万方         女はの           60         日本の一般深秋(低積私)         個別(1)         99.9.9.9.999999         00         20100.401         00         XXXXXXXXXXXXXXXXXXXXXXXXXXXXXXXXXXXX                                                                                                    | 支払                                  | (人(バイヤーコード)                                                   | 999999                        | 99 (半角数号                                  | 27桁)バイヤーコードの検索                                                    | 刺よこちら                           | xxxxxxx                        | хххх                                 |                                                 |                                         |
| Statk#>9ft/Stall_sLit.         Statk#>9ft/Stall_sLit.           Statk#>9ft/Stall_sLit.         Statk#>9ft/Stall_sLit.           Statk#>9ft/Stall_sLit.         Statk#>9ft/Stall_sLit.           Statk#>9ft/Stall_sLit.         Statk#>9ft/Stall_sLit.           Statk#>9ft/Stall_sLit.         Statk#>9ft/Stall_sLit.           Statk#>9ft/Stall_sLit.         Statk#>9ft/Stall_sLit.           Statk#>9ft/Stall_sLit.         Statk#>9g.9.9.999999         00         20100401         00         XXXXXXXXXXXXXXXXXXXXXXXXXXXXXXXXXXXX                                                                                                    |                                     |                                                               |                               |                                           | 入力クリア                                                             |                                 | 検索                             |                                      |                                                 |                                         |
| 選択         (採発種(てん)補範囲)         通知(自然)         (採発種(不ん)補範囲)         通知(自然)         (採発種(不ん)補範囲)         通知(自然)         (採発種(TA)補範囲)         (採発種(TA)補範囲)         (採発種(TA)補範囲)         (採発種(TA)補範囲)         (採発種(TA)補範囲)         (採発種(TA)補範囲)         (採発種(TA)補範囲)         (採発種(TA)補範囲)         (採発種(TA)補範囲)         (採発種(TA)補範囲)         (※         (※         #         #         #         (※         #         (※         #         (※         #         (※         #         (※         #         (※         #         (※         #         (※         #         (※         #         (※         #         (※         #         (※         #         (※         #         (※         #         (※         #         (※         #         (※         #         (※         (※         (※         (※         (※         (※         (※         (※         (※         (※         (※         (※         (※         (※         (※         (※         (※         (※         (※         (※         (※         (※         (※         (※         (※         (※         (※         (※         (※         (※         (※         (※         (※         (※         (※         (※         (※        (※         (※ <th)< td=""><th>検索結</th><td>課&gt;9件が該当しまし</td><td>た</td><td></td><td></td><td></td><td></td><td></td><td></td><td></td></th)<> | 検索結                                 | 課>9件が該当しまし                                                    | た                             |                                           |                                                                   |                                 |                                |                                      |                                                 |                                         |
| 貿易一般保険(磁精後)         個別         99.9-99.999999         00         20100401         00         XXXXXXXXXXXXXXXXXXXXXXXXXXXXXXXXXXXX                                                                                                    | 選択                                  | 保険種(でん補厳                                                      | 囲)                            | 個別包括<br>区分                                | 保険証券番号                                                            | 枝番                              | 事故発生日                          | 事故<br>通番                             | 輸出契約等番号                                         | 支払国                                     |
| ・              田易一般保険(組積後)             (個別)             99-9-99-999999                                                                                                    | 0                                   | 貿易一般保険(船                                                      | 積後)                           | 個別                                        | 99-9-99-999999                                                    | 00                              | 2010/04/01                     | 00                                   | XXXXXXXXXXXXXXXXXXXXXXXXXXXXXXXXXXXXXX          | XXXXXXX                                 |
| ・<br>・                                                                                                    | ۲                                   | 貿易一般保険(船                                                      | 積後)                           | 個別                                        | 99-9-99-999999                                                    | 00                              | 2010/04/01                     | 00                                   | XXXXXXXXXXXXXXXXXXXXXX                          | XXXXXXX                                 |
| 貿易一般保険(磁精油)         個別         99-9-99-99999         00         2010/04/01         00         XXXXXXXXXXXXXXXXXXXXXXXXXXXXXXXXXXXX                                                                                                    | 0                                   | 貿易一般保険(船                                                      | 積後)                           | 個別                                        | 99-9-99-999999                                                    | 00                              | 2010/04/01                     | 00                                   | XXXXXXXXXXXXXXXXXXXXXX                          | X000000X                                |
| 2         貿易-金融保険(総積後)         個別         99-9-99-999999         00         2010/04/01         00         XXXXXXXXXXXXXXXXXXXXXXXXXXXXXXXXXXXX                                                                                                    |                                     | 貿易一般保険(船                                                      | 積後)                           | 個別                                        | 99-9-99-999999                                                    | 00                              | 2010/04/01                     | 00                                   | XXXXXXXXXXXXXXXXXXXXXX                          | X000000X                                |
| 貿易一般保険(磁積後)         個別         99-9-399-99999         00         2010/04/01         00         XXXXXXXXXXXXXXXXXXXXXXXXXXXXXXXXXXXX                                                                                                    | 0                                   | 貿易一般保険(船                                                      | 積後)                           | 個別                                        | 99-9-99-999999                                                    | 00                              | 2010/04/01                     | 00                                   | XXXXXXXXXXXXXXXXXXXXXX                          | X000000X                                |
| 貿易一般保険(磁精後)         個別         99-9-9999999         00         2010/04/01         00         XXXXXXXXXXXXXXXXXXXXXXXXXXXXXXXXXXXX                                                                                                    | 0                                   |                                                               |                               | 個別                                        | 99-9-99-999999                                                    | 00                              | 2010/04/01                     | 00                                   | XXXXXXXXXXXXXXXXXXXXXXX                         | X000000X                                |
| ・ 登場一般探検(磁精後) 個別             ・ 99-9-999-99999                                                                                                    | 0                                   | 貿易一般保険(船                                                      | 積後)                           |                                           |                                                                   | 00                              | 2010/04/01                     | 00                                   | XXXXXXXXXXXXXXXXXXXXXX                          | XXXXXXX                                 |
| 貿易一般保険(総積後)         個別         99-9-99-999999         00         2010/04/01         00         XXXXXXXXXXXXXXXXXXXXXXXXXXXXXXXXXXXX                                                                                                    | ©<br>©<br>©                         | 貿易一般保険(船<br>貿易一般保険(船                                          | 積後)<br>積後)                    | 個別                                        | 99-9-99-9999999                                                   | 00                              |                                |                                      |                                                 |                                         |
|                                                                                                    | ©<br>©<br>©                         | 貿易一般保険(船)<br>貿易一般保険(船)<br>貿易一般保険(船)                           | 積後)<br>積後)<br>積後)             | (国界)<br>(国界)                              | 99-9-99-999999<br>99-9-99-9999999                                 | 00                              | 2010/04/01                     | 00                                   | XXXXXXXXXXXXXXXXXXXXXXXXXXXXXXXXXXXXXXX         | XXXXXXX                                 |
|                                                                                                    | ©<br>©<br>©<br>©                    | 貿易一般保険(船)<br>貿易一般保険(船)<br>貿易一般保険(船)<br>貿易一般保険(船)              | 積後)<br>積後)<br>積後)<br>積後)      | (国界)<br>(国界)<br>(国界)                      | 99-9-99-999999<br>99-9-99-999999<br>99-9-99-99                    | 00                              | 2010/04/01<br>2010/04/01       | 00                                   | xxxxxxxxxxxxxxxxxxxxxxxxxxxxxxxxxxxxxx          | XXXXXXXX<br>XXXXXXXX                    |
|                                                                                                    |                                     | 貿易一般保険(船)<br>貿易一般保険(船)<br>貿易一般保険(船)<br>貿易一般保険(船)              | 積後)<br>積後)<br>積後)<br>積後)      | (图8)<br>(图8)<br>(图8)                      | 99-9-99-999999<br>99-9-99-9999999<br>99-9-99-9                    | 00                              | 2010/04/01<br>2010/04/01       | 00                                   | XXXXXXXXXXXXXXXXXXXXXXXXXXXXXXXXXXXXXX          | >>>>>>>>>>>>>>>>>>>>>>>>>>>>>>>>>>>>>>> |

- ⑤ ステップ2「申込情報の入力」画面に移ります。 画面にしたがって申込内容を入力してください。
  - ※ 入力欄がピンク色の項目は入力が必須で す。

必要な項目を入力したら、「申込内容の確 認へ」ボタンをクリックし、次のステップ へ進んでください。

- ■「対象となる事故情報」では、事故の概 要が表示されます。 間違いがないか、ご確認ください。
- ■「保険金請求期間の猶予期間設定申請項 目」は、保険金が期限内に請求できない 理由などを入力するエリアです。
- ② のついた項目名をクリックすると、 各項目のヘルプがポップアップ画面で 開きます。
- ■「担当者情報」欄には、ログインしているWebユーザーの登録情報が表示されます。 当該申込みについてのNEXIからの問い合わせ先となります。 原則、Webで入力または申込みを行ったWebユーザーを問い合わせ先とさせていただきますが、別の方を問い合わせ先とする場合は、ここで上書き入力をしてください。 なお、あくまで当該申込みの問い合わせ先としての情報ですので、Webユーザーの登録情報自体は上書きされません。
- ■「戻る」ボタンをクリックすると、 ステップ1「対象保険契約の選択」画 面に戻ります。

|                                                    | 保険利用者名:株式会社<br>ユーザーID:00000000000 保険利用者コード:000000000                  |
|----------------------------------------------------|-----------------------------------------------------------------------|
| Ngan light and investment insurance<br>株式会社 日本貿易保険 | 💄 画面印刷   🛄 マニュアル   🥝 ヘルブ   🗬 お問い合わせ                                   |
| ▲ユーザーページ 《前の画面に                                    | 戻る                                                                    |
| ■保険金請求期間の3                                         | <b>酋予期間設定申請:ステップ2 申込情報の入力</b>                                         |
| 1 対 契                                              | 条研練 2 世込情報の 3 単込内容の 申込完了                                              |
| 各項目を入力し、「申込内容の確認へ」                                 | ボタンを押してください。                                                          |
| の項目は必須です。<br>(注)画面操作を行わないまま一定時間                    | 乾経過すると、再度ログインが必要となり、入力された内容は破棄されますので、ご注意ください。                         |
| 対象となる事故情報                                          |                                                                       |
| 保政契約情報                                             | 保険種(てん補範囲) 貿易一般保険 (船積後)                                               |
|                                                    | 個別包括区分 1:個別保険<br>保険証券業長 99-9-99-99999 技業 M                            |
|                                                    |                                                                       |
| 損失等発生通知情報                                          | 事故発生日(決済期限)         2014年07月01日           事故や通報         00            |
|                                                    | 保険全請求期限 2015年03月31日                                                   |
| 保険会請求期間の猶予期間                                       | 沙定申請項目                                                                |
| 保険金請求期間内に                                          |                                                                       |
| 請求できない理由 🥝 (必須)                                    |                                                                       |
|                                                    |                                                                       |
|                                                    | - (Atrontellita)                                                      |
|                                                    | (#1300X7%I)                                                           |
| 必要となる猶予期間<br>(見込の期限)(必須)                           | 保険金額求期間から3ヶ月以内で設定してください。<br>3ヶ月を超える猶予期間(見込の期間)の超定を希望する場合は、事前にご相談願います。 |
|                                                    |                                                                       |
| 損失防止軽減義務の<br>履行状況 🛛 (必須)                           |                                                                       |
|                                                    |                                                                       |
|                                                    |                                                                       |
|                                                    |                                                                       |
|                                                    |                                                                       |
| 12日1日1日秋<br>日本貿易保険からこの申込みに関する                      | 5歳、1合わせを受け取る方の情報を入力してください。                                            |
| 所属名<br>(必須)                                        | (全角25文字以内)                                                            |
| · · · · · · · · · · · · · · · · · · ·              |                                                                       |
|                                                    | (金田20次子以内)                                                            |
| 氏名<br>(必須)                                         | ここに入力された方あてにお問い合わせるします。                                               |
|                                                    |                                                                       |
| 電話番号<br>(必須)                                       | (半角数字20文字以内)<br>例:03-1234-XXXX                                        |
| 1. H - 111 -                                       |                                                                       |
| メールアトレス<br>(必須)                                    | ここに入力されたメールアドレスめてにお問い合わせをします。 (半角英数字50文字以内)                           |
|                                                    |                                                                       |
| E S                                                | 申込内容の確認へ                                                              |
|                                                    |                                                                       |

⑥ ステップ3「申込内容の確認」画面に移ります。 入力した申込内容が正しいか、ご確認ください。

内容が正しければ「申込む」ボタンをクリ ックし、申込完了画面へ進んでください。

- 内容を修正する場合は「修正する」ボタンをクリックしてください。
  ⑤に戻ります。
- ここまでの入力内容は保存され、Web申込番号が振られます。
   Web申込番号は、画面上部にオレンジ色で表示されます。
   申込みを完了しない場合でも「Web申込状況一覧」から手続きを再開することができます(「4章 Web申込状況一覧照会4.手続きの再開方法」を参照ください)。
   後で申込みを行う場合は、「Web申込状況一覧へ」ボタンをクリックしてください。

保険利用者名:株式会社 ユーザーID:000000000000 保険利用者コード:000000000 💄画面印刷 | 🔝 マニュアル | 🗨 お問い合わせ 株式会社 日本貿易保険 **▲**⊐-■保険金請求期間の猶予期間設定申請:ステップ3 申込内容の確認 1対象保険 契約の選択 2 申込情報の ) 3 申込内容の 申込完了 猶予期間設定申請に関する申込内室を確認してください。 ここまでの人力情報品<mark>Web申込毎号2016-0105-0003で保存さ</mark>れており、お申込みを完了しない場合でも「Web申込状況一覧」から 入力内容確認・手続再開ができます。 確認完了後に「申込む」ボタンを押してください。 猶予期間設定申請の確認 対象となる事故情報 保険種(てん補範囲) 留易一時(保険 (脱糖法) 個別句紙区分 1:(周別)(累除) 保険証券番号 99-9-99-99999 枝番 nn 事故発生日(決済期限) 2014年07月01日 事故通番 00 保険金請求期間の猶予期間設定申請項目 2014年09月01日 猶予期間設定の申請日 延長前 請求期限 2015年03月31日 延長後 請求期限 2015年06月30日 保険金請求期限内に 請求できない理由 損失防止軽減 義務の履行状況 担当者情報 所属名 役職名 氏名 xx xx 電話番号 11-1111-1111 メールアドレス xxx@xxx xxx 今回の猶予期間設定申請にかかる保険契約情報 9999999999 : XXXXXXXXXX 被保険者 保険契約締結日 2014年04月01日 什向国 999 · XXXX 9999999 : xxxxxxxxx 契約の相手方 999 : XXXX 支払国 支払人 9999999 · xxxxxxxxx 999 : XXXX 保証国 9999999 : XXXXXXXXXX 保証人 保険契約全体に対する未入金額情報 契約通貨 アメリカドル 未入金額の状況 (対外債権ペース) ZZ.ZZZ.ZZ9.99 契約元本 ZZ,ZZZ,ZZ9.99 契約金利 (修正する ) Web申込状況一覧へ

- ⑦ 申込みが完了しました。
   Web申込番号とWeb申込日時をご確認ください。
  - 事故に関する手続きを続けて行う場合は、「続けて申込みへ」ボタンをクリックしてください。
  - 手続きの状況や申込内容の確認を行う 場合は、「Web申込状況一覧へ」ボタ ンをクリックしてください。
  - ■他の手続きや情報照会を行う場合は、 「ユーザーページへ」ボタンをクリ ックしてください。

| 料式会社 日本貿易保険                                    |                                   | 📇 画面印刷   🛄 マニュアル   🗨 お問いる |
|------------------------------------------------|-----------------------------------|---------------------------|
| ユーザーページ                                        |                                   |                           |
| ■保険金請求期間の猶う                                    | <b>۶期間設定申請:申込完了</b>               |                           |
| 1 対象保<br>契約の)                                  | 第一 2 申込情報の 3 申込内容の<br>選択 3 確認     | 申込完了                      |
| ち申込みを受け付けました。<br>Web申込番号は下記のとおりです。お問い          | 合わせの際には、Web申込番号をお伝えください。          |                           |
| Web申込番号                                        | 2016-0105-0003                    |                           |
| Web申込日時                                        | 2016年01月05日 12時 00分               |                           |
| 手続きの状況、申込内容のご確認は、「Web<br>南ナてお申込みを行う場合は、「続けて申込a | 申込状況一覧」から行えます。<br>9ヘリボタンを押してください。 |                           |
| Web申込状況一覧へ                                     | 続けて申込みへ                           |                           |
| ユーザーページへ                                       |                                   |                           |
|                                                |                                   |                           |

■ 結果の確認方法については「4章 Web申込状況一覧照会 5. 通知結果の確認方法」をご参照ください。

便利な機能 申込みが完了しNEXIに申込情報が送信されると、申込みを行ったWebユーザー、Webユーザー(管理者)および 入力を行ったWebユーザーあてに申込受付メールが自動配信されます。送信先のメールアドレスは、申込みを行 う時点において、Webユーザー(申込者)およびWebユーザー(管理者)情報として登録されているメールアド レスです。 また、保険金請求期間の猶予期間設定申請が完了した際も、申込みを行ったWebユーザー、Webユーザー(管理

また、保険金請求期間の猶予期間設定申請が完了した際も、申込みを行ったWebユーザー、Webユーザー(管 者)および入力を行ったWebユーザーあてに手続完了メールが自動配信されます。